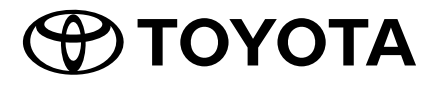

# **Owner's Manual**

Premium AVX Basic AVX

PC601-00026

Thank you for your purchase of the TOYOTA Genuine Car Multimedia System. Please note that this manual explains all functions and equipment, including options. Therefore, you may find some explanations on features or equipment not included in your Car Multimedia System.

TOYOTA DAIHATSU ENGINEERING & MANUFACTURING CO., LTD.

# Contents

| Important Safety Information | 4 |
|------------------------------|---|
|                              |   |

| Precautions4 | ŀ |
|--------------|---|
|--------------|---|

## **Before Use**

| low to read this manual                                                                                                    | 5 |
|----------------------------------------------------------------------------------------------------|---|
| low to read this manadra manadra in the second second seco | • |

5

6

14

15

26

## **Basic Operations**

| Front Panel Button Functions        | 6  |
|-------------------------------------|----|
| Turning on the Unit                 | 7  |
| Regional Setup                      | 7  |
| Adjusting the volume                | 8  |
| Touch screen operations             | 9  |
| Popup menu                          | 9  |
| Simple Display Mode                 | 9  |
| HOME screen descriptions            | 10 |
| Source selection screen description | 11 |
| Source control screen descriptions  | 13 |
| List screen                         | 13 |
|                                     |    |

## Connection

| nnection14  |
|-------------|
| onnection14 |

## **Bluetooth Control**

| Information for using Bluetooth® devices | 15 |
|------------------------------------------|----|
| Register the Bluetooth device            | 16 |
| Bluetooth Setup                          | 17 |
| Playing the Bluetooth Audio Device       | 19 |
| Using the Hands-Free Unit                | 21 |
| Phone Setup                              | 25 |
|                                          |    |

## **T-Link**

| Preparation             | 26  |
|-------------------------|-----|
| Connecting a smartphone | 26  |
| Mirroring Operation     | .26 |

## Disc Playing a disc ......28

| · · · · · · · · · · · · · · · · · · · |    |
|---------------------------------------|----|
| Music CD/ Disc media Basic Operation  | 30 |
| Search Operation                      | 31 |
| DVD Disc Menu Operation               | 31 |
| DVD Setup                             | 32 |

28

34

USB

| Connecting a USB device | 34 |
|-------------------------|----|
| USB Basic Operation     | 34 |
| Search Operation        | 35 |
| Search Operation        | 35 |

#### iPod/iPhone 37

| Preparation                 | 37 |
|-----------------------------|----|
| iPod/iPhone Basic Operation | 38 |
| Search Operation            | 38 |

#### Radio 39

| Radio Basic Operation | 39 |
|-----------------------|----|
| Memory Operation      |    |
| Selecting Operation   | 40 |

#### **Other External Components** 41

| Using the back camera        | 41 |
|------------------------------|----|
| External audio players (AUX) | 42 |

#### **M-Toyota** 43

| Emergency Calling    | .43 |
|----------------------|-----|
| Toyota Dealer Search | .43 |

## Setup

| Display Adjust         | 44 |
|------------------------|----|
| Picture Adjust         | 44 |
| System Setup           | 45 |
| General Systems        | 45 |
| User Interface Systems | 46 |
| Dual Zone Systems      | 48 |
| Advanced Features      | 49 |

## Controlling Audio

| Controlling General Audio |    |
|---------------------------|----|
| Equalizer Control         | 51 |
| Volume Offset             | 52 |
| Sound Effect              |    |
| Listening Position/ DTA   | 53 |

## Steering Wheel Control 55

## Remote control

| Using the Remote control                | 56 |
|-----------------------------------------|----|
| Functions of the Remote control Buttons | 57 |

## Troubleshooting

| Problems and Solutions | 59 |
|------------------------|----|
| Error Messages         | 59 |

## Appendix

| Playable Media and Files  | 61 |
|---------------------------|----|
| Region Codes in the World | 63 |
| DVD Language Codes        | 64 |
| Specifications            | 65 |
| About this Unit           | 67 |
| For further information   | 70 |

For safety reasons, this owner's manual indicates items requiring particular attention with the following marks.

## A WARNING

44

50

56

59

61

 This is a warning against anything which may cause death or serious injury to people if the warning is ignored. You are informed about what you must or must not do in order to reduce the risk of death or serious injury to yourself and others.

## **A** CAUTION

 This is a warning against anything which may cause injury to people if the warning is ignored. You are informed about what you must or must not do in order to reduce the risk of injury to yourself and others.

## NOTE

- This is a warning against anything which may cause damage to the vehicle or its equipment if the warning is ignored. You are informed about what you must or must not do in order to avoid or reduce the risk of damage to your vehicle and its equipment.
- Please read all materials, TOYOTA will not be responsible for unsatisfactory product performance due to failure to follow these instructions. Changes to product may result in differences between content of this manual and actual features of the product.

# **Important Safety Information**

## Precautions

#### IMPORTANT

Please read this manual carefully to ensure proper use before using this product. It is especially important that you read and observe WARNINGS and CAUTIONS in this manual. Please keep the manual in a safe and accessible place for future reference.

## A WARNINGS

- Do not watch or fix your eyes on the unit's display for any extended period whenever you are driving.
- Do not operate the unit while driving. Keep focus on the road.
- Do not pair Bluetooth devices while driving, stop on a safe road side before attempting to pair any device.
- Do not attempt to install or service this product by yourself. Installation or servicing of this product by persons without proper training and experience in electronic equipment and automotive accessories may be dangerous and could expose you to the risk of electric shock, injury or other hazards.
- If liquid or foreign matter should get inside this product, stop your vehicle in a safe place, turn the ignition switch OFF (ACC OFF) immediately and consult your dealer or the nearest authorized Toyota Service Station. Do not use this product in this condition because doing so may result to fire, electric shock, or other failure.

## To ensure safe driving

Any video won't be played while driving to prevent driver's eyes from fixing on the unit's display. Stop the vehicle in a safe place and apply the parking brake before performing such function.

There are some functions you cannot perform while driving because of the same reason.

## **A** CAUTIONS

- To prevent short circuit, never put or leave any metallic objects (such as coins or metallic tools) inside the unit.
- Do not allow this product to come into contact with liquids. Electric shocks as well as damage to the product, smoke, and overheating could result from contact with liquids.
- If you notice any abnormalities such as smoke, strange noise or odor from using this product, or any other abnormal signs on the LCD screen, turn off the power immediately and consult your dealer or the nearest Toyota Service Station. Using this product in this condition may result in permanent damage to the system.
- Do not disassemble or modify this product, as there are high-voltage components inside which may cause an electric shock. Be sure to consult your dealer or the nearest authorized Toyota Service Station for internal inspection, adjustments or repairs.

# **Before Use**

## Precautions on using this unit

 You can select a language to display menus, audio file tags, etc. See *Regional Setup* (P.7).

## Protecting the monitor

- To protect the monitor from damage, do not operate the monitor using a ball point pen or similar tool with a sharp tip.
- If you stick a film screen protector on the screen, it may interfere with touch panel operation.

## 🔳 Cleaning the unit

 If the faceplate of this unit is stained, wipe it with a dry soft cloth such as a silicon cloth.
 If the faceplate is stained badly, wipe it with a cloth moistened with neutral cleaner, then wipe it again with a clean soft dry cloth.

#### NOTE

 Applying spray cleaner directly to the unit may damage its mechanical parts. Wiping the faceplate with a hard cloth or using a volatile liquid such as thinner or alcohol may scratch the surface or erase the screened print.

## 🔳 Lens fogging

When you turn on the car heater in cold weather, dew may form on the lens in the disc player of the unit due to condensation. This condensation on the lens (also called lens fogging) may not allow discs to play. In such a situation, remove the disc and wait for the dew to evaporate.

## Precautions on handling discs

- Do not touch the recording surface of the disc.
- Do not stick tape etc. on the disc, or use a disc with tape stuck on it.
- Do not use disc type accessories.
- Clean the disc from the center toward the outside rim.
- When removing a disc from this unit, pull it out horizontally.

- If the disc center hole or outside rim has burrs, use the disc only after removing the burrs with a ballpoint pen etc.
- Discs that are not round cannot be used.

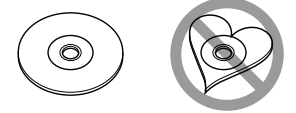

- 8-cm (3 inch) discs cannot be used.
- Discs with coloring on the recording surface or discs that are dirty cannot be used.
- This unit can only play the following types of CDs.

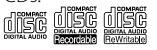

- This unit may not correctly play discs which do not have the mark.
- You cannot play a disc that has not been finalized. (For the finalization process, see your writing software and your recorder's instruction manual.)

## Before removing the vehicle battery

It may be necessary to take note of the different settings as the information stored in the head unit is erased by disconnecting the power cable from the battery (or removing the battery itself), however, there are some settings that will not be reset.

## 🔳 In case of trouble

Should this product fail to operate properly, contact your dealer or nearest authorized Toyota Service Station.

## How to read this manual

 The screens and panels shown in this manual are just examples used to provide clear explanations of the operations.
 For this reason, they may be different from actual

screens and panels used, or some display patterns may be different.

 Display Language: English is used as the default language. You can select the display language by accessing the O button function. See *Regional Setup (P.7)*.

# **Basic Operations**

## **Front Panel Button Functions**

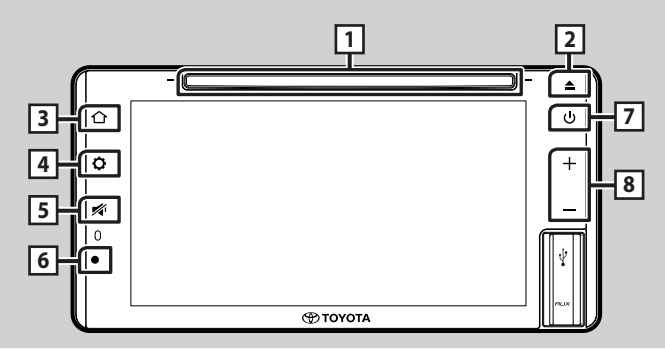

## NOTE

• The panels shown in this guide are examples used to provide a clear explanation of operations. For this reason, they may be different from the actual panels.

| Number | Name                 | Function                                                                                                    |
|--------|----------------------|----------------------------------------------------------------------------------------------------|
| 1      | Disc-loading<br>slot | A slot to insert a disc media.                                                                                                   |
| 2      | Disc eject           | Ejects the disc.     Press and hold to forcibly eject the disc.                                                                  |
| 3      | Home                 | Displays the HOME screen.                                                                                                    |
| 4      | Setting              | Displays the popup menu.                                                                                                    |
| 5      | Mute                 | Mutes/restores the sound.                                                                                                    |
| 6      | Remote<br>Sensor     | Receives the remote control signal.                                                                                              |
| 7      | Power                | <ul> <li>Press and Hold :Turns on/off the unit (P.7).</li> <li>Short Press :Turns on/off "simple display mode" (P.9).</li> </ul> |
| 8      | –, +<br>(Volume)     | <ul> <li>Adjusts the volume.</li> <li>The volume will go up to 15 when you keep pressing +.</li> </ul>                           |

## **Turning on the Unit**

This unit is turned on when the ignition switch is set to ACC or ON position, and turned off when the ignition switch is set to OFF position.

# 1 Set the ignition switch to ACC or ON position.

> The unit is turned on.

# 2 Read the caution message and touch **Agree**.

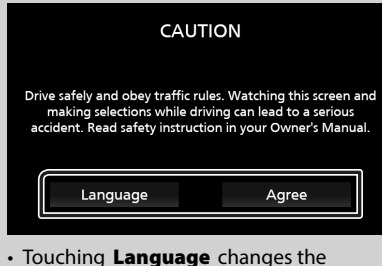

 Touching Language changes the display language.

#### • To turn off/on the unit manually:

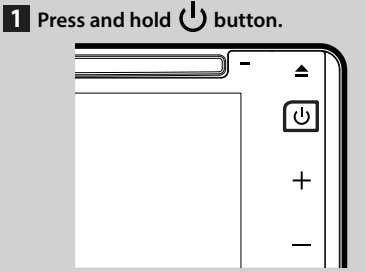

➤ The unit is turned off/on.

## **Regional Setup**

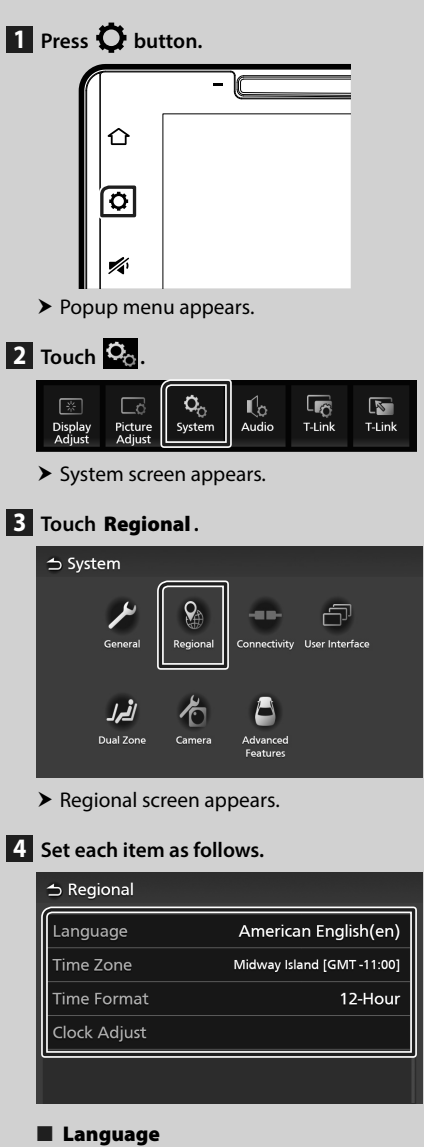

Select the desired language.

## Time Zone

Select the time zone.

#### **Basic Operations**

## Time Format

Select the time display format. 12-Hour (Default)/ 24-Hour

#### Clock Adjust

Adjust the date and time manually. (P.8)

## Adjusting date and time

1 Touch Time Zone on the Regional screen.

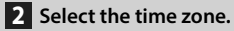

3 Touch Clock Adjust on the Regional screen.

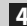

4 Adjust the date, then adjust the time.

#### 👈 Clock Adjust Year Mont Dat Hou Minut AM12 : 2019 / 00

5 Touch Set.

## Adjusting the volume

You can adjust the volume (0 to 40). Press + to increase, and press - to decrease.

Holding + increases the volume continuously to level 15.

Volume level 16 to 40 can be adjusted one step each.

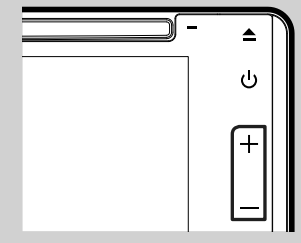

## **Touch screen operations**

To perform operations on the screen, you need to touch, touch and hold, flick or swipe to select an item or change pages.

#### • Touch

Touch the screen gently to select an item on the screen.

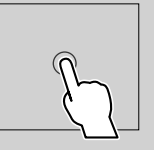

## • Touch and hold

Touch the screen and keep your finger in place until the display changes or a message is displayed.

## • Flick

Slide your finger quickly to the left or right on the screen to change the page. You can scroll a list screen by flicking up/ down on the screen.

## • Swipe

Slide your finger up or down on the screen to scroll the screen.

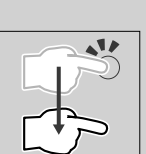

## Popup menu

## 1 Press 🗘 button.

> Popup menu appears.

2 Touch to display the popup menu.

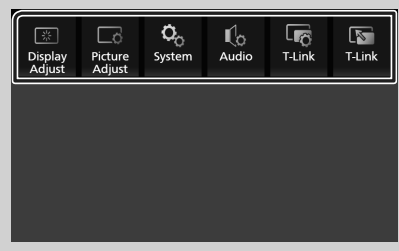

The contents of the menu are as follows.

| Display<br>Adjust | Displays the display control screen.     (P.44)                    |
|-------------------|--------------------------------------------------------------------|
| Picture<br>Adjust | Displays the picture control screen.     (P.44)                    |
| Ö<br>System       | Displays the System screen. (P.45)                                 |
| ¶_0<br>Audio      | Displays the Audio screen. (P.50)                                  |
| T-Link            | Displays the T-Link Setup screen.*1     (P.27)                     |
| T-Link            | Displays the T-Link screen.*1.*2 (P.26)                            |
| <b>k</b><br>Phone | Displays the Hands Free screen. (P.21)                             |
|                   | • Displays the control screen of the current source.* <sup>3</sup> |

- \*1 Premium AVX only
- \*2 This menu is not available when a T-Link source screen is displayed. If you select this menu while using iPod or Bluetooth Audio source, a message "T-Link can not be used while using iPod / Bluetooth Audio. Would you like to switch to T-Link?" will be displayed.
- \*<sup>3</sup> For Premium AVX, this menu is available when a T-Link source screen is displayed.

## **Simple Display Mode**

When Simple Display Mode is enabled, the screen will only display time, date and current playback source information.

## 1 Press 🕛 button.

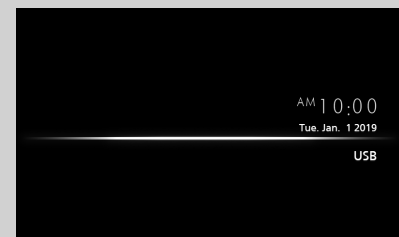

- To back to the original screen:
- 1 Press () button.

> AVX displays the original screen.

## **HOME screen descriptions**

Most functions can be performed from the HOME screen.

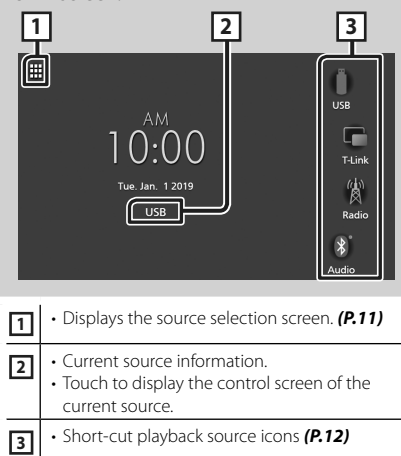

## **Display the HOME screen**

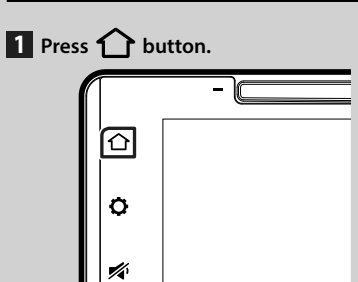

► HOME screen appears.

# Source selection screen description

You can display icons of all playback sources and options on the source selection screen.

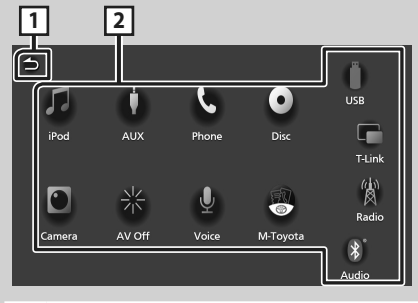

1

Returns to the previous screen.
 Changes playback sources.

For playback sources, see **P.11**.

## Select the playback source

## 1 Press 🟠 button.

► HOME screen appears.

## 2 Touch

From the screen, you can select the following sources and functions.

| Phone           | Displays the Hands Free screen. (P.21)                                                                       |
|-----------------|----------------------------------------------------------------------------------------------------|
| T-Link          | <ul> <li>Switches to the T-Link screen from the<br/>connected iPhone/Android device.*1<br/>(P.26)</li> </ul> |
| *<br>Audio      | • Plays a Bluetooth audio player. ( <b>P.15)</b>                                                             |
| (b)<br>Radio    | Switches to the Radio broadcast. (P.39)                                                                      |
| Disc            | • Plays a disc. <b>(P.28)</b>                                                                                |
| <b>Ú</b><br>AUX | Switches to an external component connected to the AUX input terminal. (P.42)                                |
| USB             | Plays files on a USB device. (P.34)                                                                          |
| iPod            | • Plays an iPod/iPhone. <b>(P.37)</b>                                                                        |
| Camera          | Switches to the camera image screen.     (P.41)                                                              |
| ₩<br>AV Off     | • Turns off the AV source. ( <b>P.12</b> )                                                                   |
| M-Toyota        | Switches to the M-Toyota screen.     (P.43)                                                                  |
| U<br>Voice      | Displays the Voice Recognition screen. (P.22)                                                                |

\*1 Premium AVX only.

# To select the playback source on the HOME screen

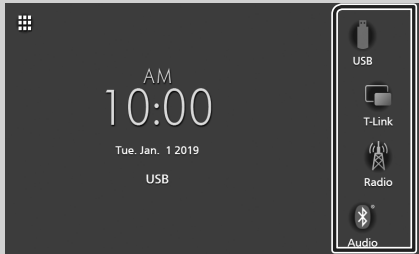

The 4 items displayed on the source selection screen with large icons are shown on the HOME screen.

You can change the items displayed on this area by customizing the source selection screen. (*P.12*)

## To turn off the AV source

## 1 Press 🟠 button.

► HOME screen appears.

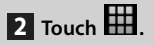

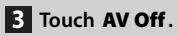

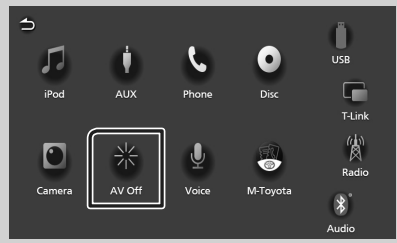

## Customize Short-cut buttons on HOME screen

You can arrange the positions of the source icons as you like.

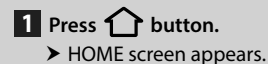

2 Touch .

**3** Touch and hold the icon which you want to move in the customizing mode.

4 Drag the icon to the desired position.

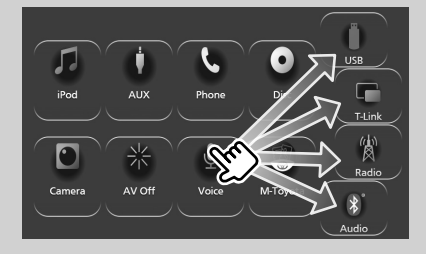

# Source control screen descriptions

There are some functions which can be performed from most screens.

#### Indicators

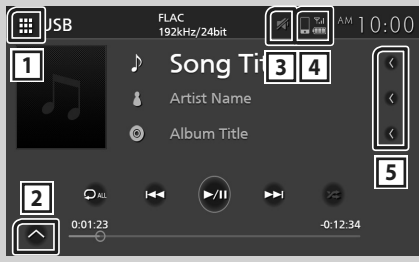

## Sub-control panel

✓ E

## 1 All sources icon

Displays the source selection screen. (P.11)

## 2 Sub-control panel

Image: Displays/hides the sub-control panel.
This function is available in Disc and USB source.

Ē

## 3 📈

Mute icon is indicated while AVX is muting.

## 4 - -

Connected Bluetooth phone information.

## 5 Text scroll

Scrolls the displayed text.

## List screen

There are some common function keys in the list screens of most sources.

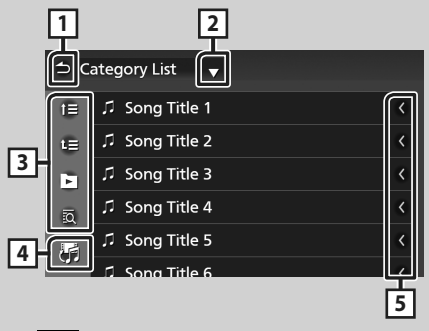

## 1 C Return

Returns to the previous screen.

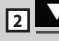

Displays the list type selection window.

## 3 🕒 etc.

Keys with various functions are displayed here.

- 💷 🗉 : Moves to the upper hierarchy level.
- D : Plays all tracks in the folder containing the current track.
- a: Jumps to the letter you entered (alphabetical search).

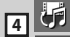

Displays a music/movie file list.

## 5 C Text scroll

Scrolls the displayed text.

#### NOTE

• Depending on the current source or mode, some function key may not appear.

# Connection

## **Wired Connection**

This unit can be connected to external devices. Open the front port cover and connect the external device via the following accessory.

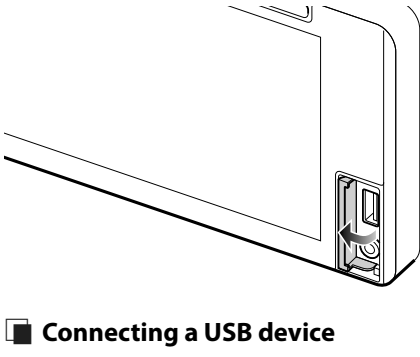

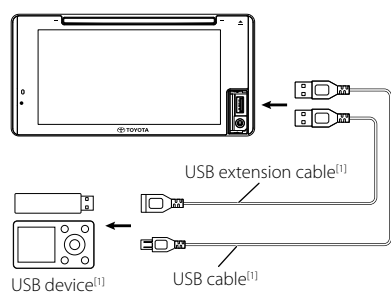

<sup>[1]</sup> Sold separately

## Connecting an iPod/iPhone

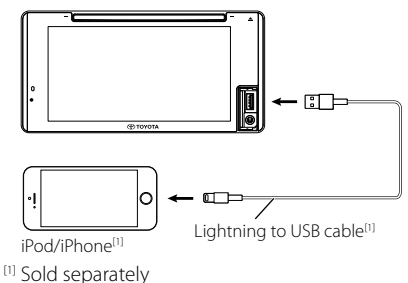

# Connecting an Android smartphone

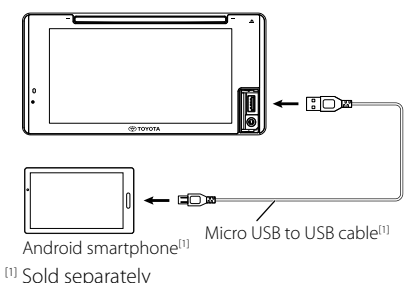

# Connecting an external component

You can connect an external component to the AUX input terminal.

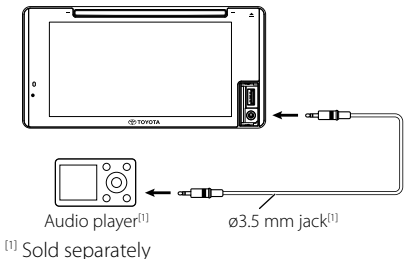

## A WARNING

 Install the USB device/ iPod/ iPhone/ Android smartphone and Audio player in the place where it will not affect safe driving.

## NOTE

• Do not keep the USB device/ iPod/ iPhone/ Android smartphone/ Audio player and USB cable in the car to avoid damage by heat.

# **Bluetooth Control**

Using the Bluetooth function allows you to use various functions such as listening to the audio file and making/receiving a call.

## Information for using Bluetooth<sup>®</sup> devices

# 🚯 Bluetooth°

Bluetooth is a short-range wireless radio communication technology for mobile devices such as mobile phones, portable PCs, and other devices.

Bluetooth devices can be connected without cables and communication with each other.

## A WARNING

• While driving, do not perform complicated operations such as dialing numbers, using the phone book, etc. When you perform these operations, stop your car in a safe place.

#### NOTE

- Some Bluetooth devices may not be connected to this unit depending on the Bluetooth version of the device.
- This unit may not work for some Bluetooth devices.
- Connecting conditions may vary depending on your environment.
- Some Bluetooth devices are disconnected when this unit is turned off.

# About the mobile phone and Bluetooth audio player

This unit conforms to the following Bluetooth specifications:

#### Version

Bluetooth Ver. 4.1

## Profiles

Mobile phone: HFP (V1.7) (Hands Free Profile) SPP (Serial Port Profile)

PBAP (Phonebook Access Profile)

#### Audio player:

A2DP (Advanced Audio Distribution Profile) AVRCP (V1.6) (Audio/Video Remote Control Profile)

#### Sound codec

SBC, AAC

#### NOTE

• The units supporting the Bluetooth function have been certified for conformity with the Bluetooth Standard according to the procedure prescribed by Bluetooth SIG.

However, it may be impossible for such units to communicate with your mobile phone depending on its type.

#### **Bluetooth Control**

## **Register the Bluetooth device**

It is necessary to register the Bluetooth audio player or mobile phone in this unit before using the Bluetooth function.

You can register up to 10 Bluetooth devices.

#### NOTE

- Up to 10 Bluetooth devices can be registered. If an attempt is made to register the 11th Bluetooth device, the Bluetooth device connected on the earliest date will be deleted to register the 11th one.
- This AVX is compatible with the Apple Easy Pairing function.
   When an iPhone is connected to AVX via USB cable, a Bluetooth connection dialog appears.
   Please select the function and connect your iPhone.
- 1 Search for the unit ("Car Multimedia") from your smartphone/mobile phone.

Complete steps 1 to 4 within 30 seconds.

- **2** Operate your smartphone/mobile phone according to the displayed messages.
  - Confirm the request both on the smartphone/mobile phone.

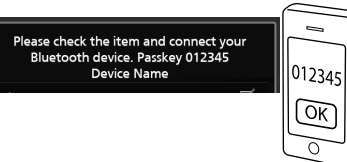

**3** Select the function you want to use.

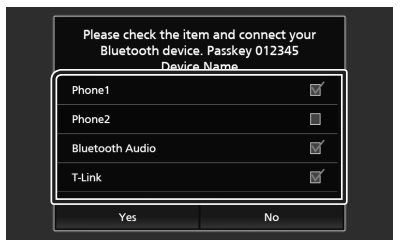

## Phone1 / Phone2

Select the hands-free number to connect.

#### Bluetooth Audio

Put checkmark to use Bluetooth Audio.

## T-Link (Premium AVX only)

Put checkmark check to use T-Link.

## 4 Touch Yes.

When data transmission and connection have completed, the Bluetooth telephone connection icon appears on the screen.

#### NOTE

- If the mobile phone supports PBAP, the phonebook data is downloaded automatically when you select **Phone1** or **Phone2**.
- For some mobile phones, you may need to operate the mobile phone to download the phonebook data.
- If the PIN Code is displayed in the message, input the PIN Code in your smartphone/mobile phone. The PIN Code is set to "0000" as the default.

Adding this Bluetooth device. PIN Code 000 Device Name

## **Bluetooth Setup**

## 1 Press **O** button.

> Popup menu appears.

## 2 Touch $\mathbf{\hat{Q}}_{0}$ .

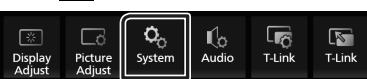

System screen appears.

#### **3** Touch **Connectivity**.

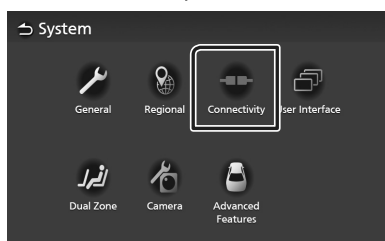

> Connectivity screen appears.

#### **4** Set each parameter as follows.

#### Bluetooth

Set whether to use the Bluetooth function.

#### Device Select

Connect the Bluetooth device. (P.17)

#### Auto Pairing

When set to "ON", the Apple Auto Pairing function is turned on to automatically register the iPod touch or iPhone connected to this unit.

- **ON** (Default): Turns on the Apple Auto Pairing function.
- **OFF**: Turns off the Apple Auto Pairing function.

#### Device Name

Change the device name. (P.18)

#### PIN Code

Change the PIN Code. (P.18)

#### Device Address

Displays the media access control address.

## Connect the Bluetooth device

**1** Touch **Device Select** on the Connectivity screen.

| 🕁 Connectivity |                   |
|----------------|-------------------|
| Bluetooth      | ON                |
| Device Select  |                   |
| Auto Pairing   | ON                |
| Device Name    | Car Multimedia    |
| PIN Code       | 0000              |
| Device Address | 00.11.55.33.44.22 |

2 Touch the name of the device you want to connect.

| Delete        | _ |  |  |
|---------------|---|--|--|
| Device Name 1 |   |  |  |
| Device Name 2 |   |  |  |
| Device Name 3 |   |  |  |
| Device Name 4 |   |  |  |
|               |   |  |  |

> Profile select screen appears.

#### NOTE

• If the icon is lighted, it means that the unit will use that device.

## **3** Set each profile as follows.

| ☆ Device Select |                          |   |  |  |  |
|-----------------|--------------------------|---|--|--|--|
|                 | Please Select a profile. |   |  |  |  |
|                 | Phone1                   | Ø |  |  |  |
| 0,              | Phone2                   |   |  |  |  |
| 2               | Bluetooth Audio          | Ú |  |  |  |
| [               | T-Link                   | Ú |  |  |  |
|                 | Close                    |   |  |  |  |
|                 |                          |   |  |  |  |

#### Phone1, Phone2

Select when the device is connected with the unit as hands-free phone 1 or 2.

#### Bluetooth Audio

Select to use as an audio player.

**T-Link (Premium AVX only)** Select to use as the T-Link source.

4 Touch Close.

# To delete the registered Bluetooth device

1 Touch Delete.

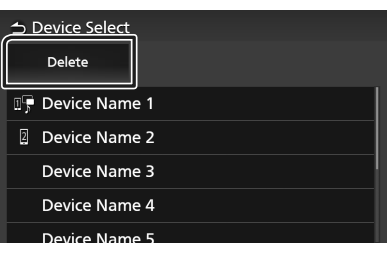

**2** Touch the device name to check.

| .II |
|-----|
|     |
|     |
|     |
| ď   |
|     |
|     |

## 🔳 🗹 Select All

Selects all Bluetooth devices.

#### Deselect All

Clears all check marks.

## **3** Touch **Delete**.

- ➤ Confirmation message appears.
- 4 Touch Yes.

## Change the device name

1 Touch **Device Name** on the Connectivity screen.

Change Device Name screen appears.

- **2** Touch and hold **5**.
- **3** Input the device name.

| <b>⇒</b> ( | han    | ige [  | Devi  | ce N | lam | e |    |      |      |      |
|------------|--------|--------|-------|------|-----|---|----|------|------|------|
| En         | ter de | vice r | name. |      |     |   |    |      |      |      |
| _          |        |        |       |      |     |   |    |      | _    |      |
|            |        |        |       |      |     |   | En | nter | <    | > 45 |
| Q          | w      | Е      | R     | т    | Y   | U |    | 0    | Р    | A    |
| А          | s      | D      | F     | G    | н   |   | к  | L    |      | #    |
| z          | x      | с      | v     | в    | N   | м | Sp | ace  | Caps | 1    |
|            |        |        |       |      |     |   | P  |      |      |      |

4 Touch Enter.

## Change the PIN Code

- **1** Touch **PIN Code** on the Connectivity screen.
  - ➤ Change PIN Code screen appears.
- **2** Touch and hold **5**.
- 3 Input the PIN Code.

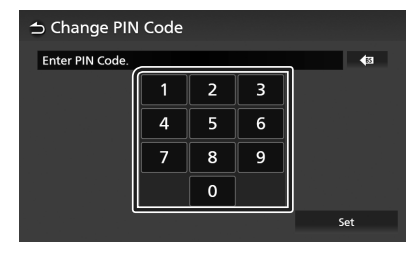

4 Touch Set.

0:12:34

## Playing the Bluetooth Audio Device

Most functions can be controlled from the source control screen.

To select Bluetooth source, touch **Audio** icon on the source selection screen. (*P.11*)

## Bluetooth basic operation

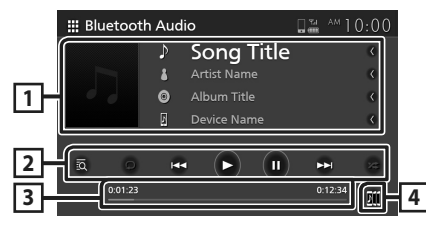

## 1 Information display

- · Displays the current track information.
- Connected device name.

## 2 Operation keys \*

- **(P.20)**: Searches for a file. See **File search**
- Idd >>I: Searches for the previous/next content.

Touch and hold to fast forward or fast backward.

- ►: Plays.
- ∎: Pauses.
- Repeats the current track/folder. Each time you touch the key, repeat modes are switched in the following sequence:

   File repeat ( O ), All songs repeat ( A ( O ), Repeat off ( ))
- Each time you touch the key, random modes are switched in the following sequence:
   All random (2000), Random off (2000)
- \* These items appear only when the audio player which supports AVRCP profile is connected.

## **3** Playing time

For confirmation of current playing position.

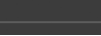

4

Bluetooth audio devices can be switched easily to play music. See *Bluetooth Audio Device Change (P.20)*.

#### NOTE

- The operation buttons, indications and information displayed on the screen differ depending on the connected device.
- If the operation keys do not appear, operate from the player.
- Depending on your mobile phone or audio player, sound may be heard and controlled but text information may not appear.
- If the volume is too low, raise it on your mobile phone or audio player.

## Bluetooth Audio Device Change

Up to five Bluetooth audio device can be connected and switched easily to play music.

- 1 Touch 🛄 .
  - ➤ A list of registered devices is displayed.
- 2 Touch a of device name you want to connect.
  - Touching on the left of the connected device ( b) disconnects this device.

| 🕁 Dev | vice L    | ist           |      |
|-------|-----------|---------------|------|
| D11   |           | Device Name   | 1/5  |
| m     | $\square$ | Device Name 1 | ., 5 |
| B11   |           | Device Name 2 |      |
| B11   |           | Device Name 3 |      |
| BII   |           | Device Name 4 |      |
| ิตา   |           | Device Name 5 |      |

**3** Touch ► (white) on the left of the name of the device to be played.

▶ (white) changes to ▶ (Blue) and starts playback.

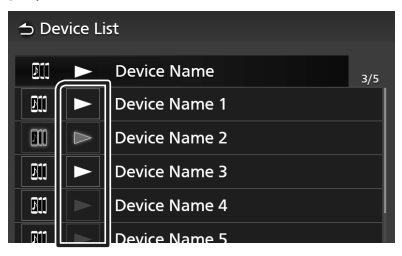

- 🕞 (Gray) : Not connected.
- ► (White) : Connected.
- 🕞 (Blue) : During playback.

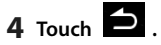

#### NOTE

- If a connected Bluetooth audio device is operated to play music, connections are switched.
- When a Bluetooth source is switched to another one, its settings are deleted and the connection is restored to the connection before source switching.

## 🔳 File search

- 1 Touch 🔍 .
- **2** Touch the desired file or folder.

| ⇒№ | lusic List   |
|----|--------------|
| t≡ | ♫ Song Title |
| tΞ | ♫ Song Title |
|    | ♫ Song Title |
|    | ♫ Song Title |
|    | ♫ Song Title |
|    | Song Title   |

When you touch a folder its contents are displayed.

3 Touch the desired item in the content list.➤ Playback starts.

## NOTE

 For operations in the list screen, see List screen (P.13).

## **Using the Hands-Free Unit**

You can use the telephone function by connecting the Bluetooth telephone to this unit.

## 🔳 Make a call

- 1 Press 🟠 button.
  - ➤ HOME screen appears.
- **2** Touch

## 3 Touch Phone.

➤ Hands Free screen appears.

#### NOTE

- If your mobile phone supports PBAP, you can display the phone book and call lists onto the touch panel screen when the mobile phone is connected.
  - Phone book: up to 1000 entries
  - Up to 50 entries including dialed calls, received calls, and missed calls

## 4 Select a dialing method.

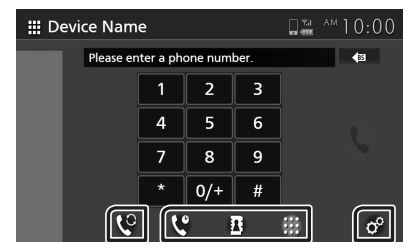

- Call using call history
- **B** : Call using the phonebook
- 🔛 : Call by entering a phone number

## Select the mobile phone to use

When you connect two mobile phones

1) Touch Select the phone you want to use.

## Phone Setup

1) Touch °.

Phone Setup screen appears. (P.25)

#### NOTE

- Bluetooth hands free sound quality and performance also depend on mobile phones and carrier conditions.
- Status icons such as battery and antenna icons may differ from those displayed on the mobile phone.
- Setting the mobile phone in the private/ visibility off mode can disable the hands-free function.

## Call using call history

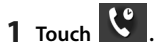

**2** Select the phone number from the list.

| D | evice Name      | 🖓 🖬 🗛 10:00 |
|---|-----------------|-------------|
|   | ⊱ Incoming Call | 0123456789  |
|   | 🖙 Outgoing Call | 0123456789  |
|   | 🔀 Missed Call   | 0123456789  |
|   | ⊱ Incoming Call | 0123456789  |
|   | 🖙 Outgoing Call | 0123456789  |
| _ |                 | ::: °       |

## Call using the phonebook

You can use the phonebook data of the selected mobile phone to make a call. Before starting this procedure, it is necessary to download the phonebook data. For details, see **Phonebook transfer (P.24)**.

1 Touch B.

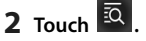

**3** Select the initial.

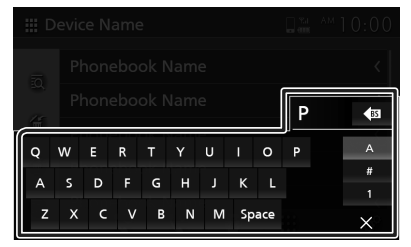

• Special characters cannot be searched using this function.

#### **Bluetooth Control**

- Accented first characters of each name entry can be searched using the equivalent normal character of that letter.
   i.e. Ñ can be searched as N
- Accented characters cannot be searched in the middle of the word.

# **4** Select the person you want to call from the list.

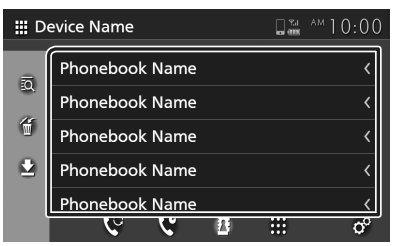

**5** Select the phone number from the list.

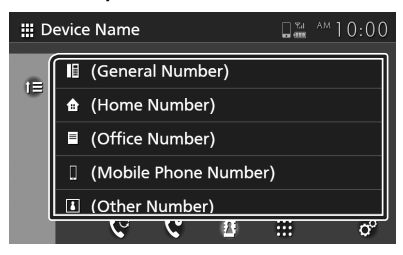

#### NOTE

• You can sort the phone numbers in the list by last name or first name. For details, see **Phone Setup** (**P.25**).

## Call by entering a phone number

- 1 Touch 🗰 .
- **2** Enter a phone number with number keys.

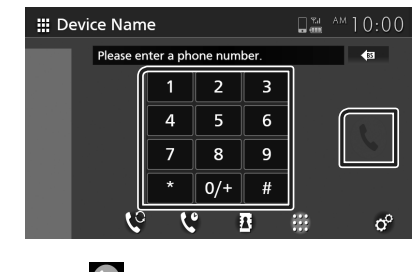

# 3 Touch

## Voice Recognition

You can access the voice recognition function of the mobile phone connected to this unit. You can search the mobile phone phonebook by voice. (The functionality depends on the mobile phone.)

1 Press 🟠 button.

➤ HOME screen appears.

- **2** Touch **.**
- **3** Touch **Voice** . (P.11)

➤ Voice Recognition screen appears.

4 Start speaking.

## Receive a call

1 Touch to answer a phone call or to reject an incoming call.

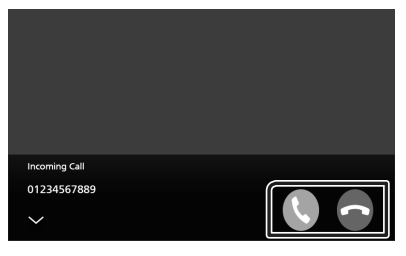

#### NOTE

• While monitoring the picture from the view camera, this screen does not appear even if a call comes in.

## To end call

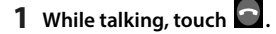

## Operations during a call

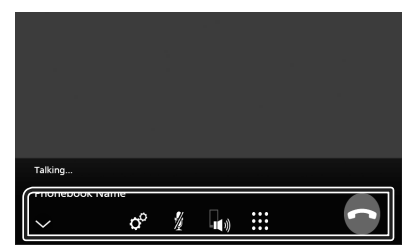

## • Adjust the volume of your voice

- 1) Touch °.
- 2) Touch < or 🗲 for **Microphone Level**.

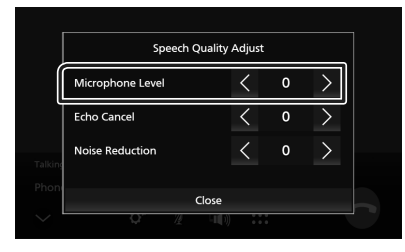

## • Adjust the receiver volume

Press the - or + button.

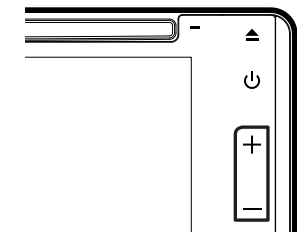

## Mute your voice

Touch *t*o mute or not to mute your voice.

## Output the dial tone

Touch it to display the tone input screen. You can send tones by touching desired keys on the screen.

## Switching between speaking voice output destinations

Touching (1) Particular each time switches speaking voice output destinations between the mobile phone and the speaker.

#### Call-waiting

When you receive a new call while talking on the phone, you can answer the newly received call by touching . The current call is put on hold.

Each time you touch , the caller will change to the other one.

When you touch 🔊, the current call will end to be switched to the call waiting on hold.

## To close the Hands-Free popup screen

Touching to close the Hands-Free popup screen. To display it again, touch at the top of the screen.

## Phonebook transfer

You can transfer phonebook data from your Bluetooth phone using PBAP.

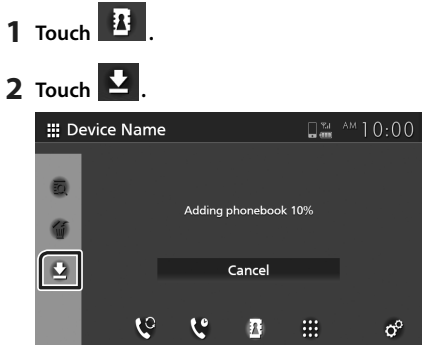

> Phonebook data transfer starts.

#### NOTE

- If the Phonebook contains more than 1000 entries, Phonebook data cannot be transferred.
- The phonebook data of up to 10 Bluetooth devices can be stored.
- When you connect the mobile phone of which the phonebook data is downloaded before, the downloaded data will be displayed.
- If you download the phonebook data from the same device again, the data will be overwritten.

## Phonebook deletion

- **1** Touch 🕤 .
- **2** Touch the name to check.

| Phonebook Name     < □       Phonebook Name     < □ |
|-----------------------------------------------------|
| Phonebook Name < 🗹                                  |
|                                                     |
| Phonebook Name                                      |
| Phonebook Name < 🗆                                  |
| E Phonebook Name < 🗆                                |
| <u> </u>                                            |

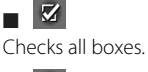

Clears all check marks.

- **3** Touch 觉 .
  - ➤ Confirmation message appears.
- 4 Touch Yes.

## **Phone Setup**

You can make various settings for the Hands-Free function.

- 1 Press 🔂 button.
  - HOME screen appears.
- **2** Touch **.**

## 3 Touch Phone.

► Hands Free screen appears.

## 4 Touch ° .

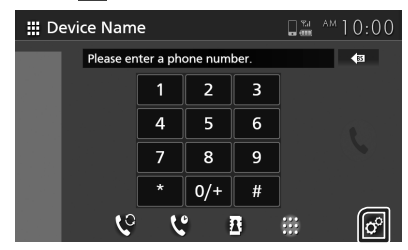

> Phone Setup screen appears.

## 5 Set each function as follows.

| ⇒ Phone Setup       |                      |
|---------------------|----------------------|
| Select Phone Device |                      |
| Auto Response       | OFF                  |
| Sort Order          | Last Name/First Name |
| Echo Cancel         | 0                    |
| Noise Reduction     | 0                    |
| Reception Volume    | 15                   |

## Select Phone Device

Select the mobile phone to use as the Hands-Free phone 1 or 2 from the registered device list.

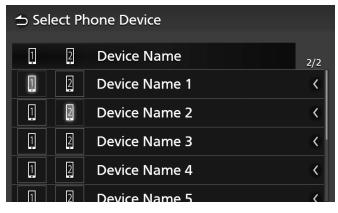

Touching II or II switches the selected phone device.

#### Auto Response \*

Set the automatic response time to pick-up an incoming call.

- **OFF** (Default): Turns off the Automatic response function.
- 1/ 5/ 10/ 15/ 20/ 25/ 30: Sets the ringing time (second).

#### Sort Order

Set how to sort the data in the mobile phone phonebook.

First Name/Last Name: Sorts data by the first name.

Last Name/First Name (Default): Sorts data by the last name.

#### Echo Cancel

Adjust the level of echo cancellation. Default is "0".

## Noise Reduction

Reduce the noise generated in the surrounding environment without changing the microphone volume. Use this function when the voice of caller is not clear. Default is "0".

## Reception Volume

Adjust the receiver volume. Default is "15".

#### Incoming Ring Tone Volume

Adjust the ring tone volume of a new incoming call while talking. Default is "15".

\* Either the auto response time set on this unit or the time set on the mobile phone, whichever is shorter takes effect.

# T-Link (Premium AVX)

You can display the same screen of the smartphone on the monitor of the unit using the T-Link source.

## Preparation

#### 1 Download "T-Link" from (Apple) App Store or Google Play.

T-Link is a free Application.

- Compatible devices are the following
- iOS version 11 or later
- Android version 5.0 (Lollipop) or later/Linux kernel version 3.5 or later
- Bluetooth support

For the case if you can not find "T-Link" App in Google Play, please search again by inputting as "T-Link JVCKENWOOD".

# **2** Pair your smartphone with AVX via Bluetooth.

See **Register the Bluetooth device (P.16)** and **Connect the Bluetooth device (P.17)**.

#### NOTE

- Some Android Smartphone may not able to support 2-way Touch Control due to Smartphone's technical spec.
- While using T-Link, Smartphone temperature may be increased due to the below factors.
  - Keep running Nav App and/or Music straming App.

 Keep running Wi-Fi, GPS and Bluetooth.
 If you recognize that your Smartphone gets hot, please stop using T-Link and disconnect USB.

## **Connecting a smartphone**

## Connecting an iPhone

- 1 On your iPhone, launch "Settings" Touch "Control Center" and then "Customize Controls".
- 2 Touch "Screen Recording" and add to "INCLUDE" list.
- **3** Launch Control Center of your iPhone, touch and hold Screen Recording icon and then touch "T-Link" and start broadcast.

**4** Connect your iPhone with AVX via Lightning to USB cable. (*P.14*)

## Connecting an Android device

- 1 Connect your Android Smartphone via USB cable. (P.14)
- 2 Launch T-Link App on your Android Smartphone.

Press "Start now" to start capturing your Android screen.

Press "OK" to start T-Link.

Turn on "Overlay Permission" of T-Link.

Turn on "Accessibility Service" to be able to filter drive-safe apps.

## 3 Start to enjoy T-Link.

#### NOTE

- You can check "how to" tutorial in T-Link App.
- When you use T-Link first time, T-Link terms of service are displayed. It is necessary to agree to the T-Link terms of service to use this function.

## **Mirroring Operation**

- 1 Operate your smartphone to activate T-Link App, then connect to this unit. (*P.26*)
- 2 Press 🔂 button.
  - HOME screen appears.
- 3 Touch
- 4 Touch T-Link. (P.11)
  - > The caution message screen is displayed.
- 5 Read the caution message and touch Agree.

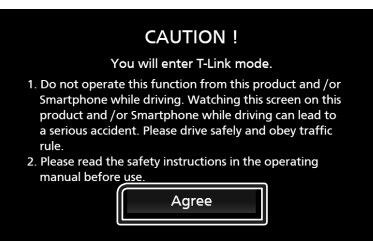

➤ T-Link screen appears.

#### NOTE

- T-Link is discontinued when you switch to another source screen. However, while displaying the current screen, you can switch to another source by using the steering wheel switches or "AV Source Select" on the T-Link Setup screen.
- While you use the T-Link function with an iPhone, T-Link is discontinued by the following operations. To resume the T-Link functions, disconnect the USB cable and try connecting it again.
  - Receiving a call
  - iPhone's screen recording function is stopped.
  - iPhone screen is turned off.
- Some Apps may not sound.
- While you use the T-Link function with an Android device, the software keyboard is displayed only when you operate the Android device and enable the virtual keyboard beforehand.
- For more information on T-Link, refer to the instruction manual supplied with T-Link App.
- While the T-Link function is enabled, you cannot use USB source.
- You cannot use both T-Link and iPod source at the same time.
- You cannot use both T-Link and Bluetooth Audio source at the same time.
- After you end to use the T-Link function, stop broadcast on iPhone's screen recording function.
   Otherwise iPod and Bluetooth Audio sources may not work correctly.
- For iPhone users, due to iOS system limitations, only one application can be open at a time. When using any navigation application, please refrain from using other applications as this will interfere with T-Link operations.

For example, if you use Waze together with Spotify, AVX will stop displaying Waze Navigation screen and only Spotify sound comes from AVX. This occurs due to iOS system limitations.

## 🔳 T-Link Setup

## 1 Press 🗘 button.

Popup menu appears.

- **2** Touch 🚾 .
  - T-Link Setup screen appears.

## **3** Set each item as follows.

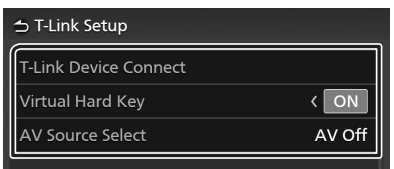

#### T-Link Device Connect

Select the desired smartphone to use as T-Link from the registered device list.

| ⇒ T-I | ink Device Connect |     |
|-------|--------------------|-----|
| C-    | Device Name        | 1/1 |
|       | Device Name 1      | <   |
|       | Device Name 2      | <   |
|       | Device Name 3      | <   |
|       | Device Name 4      | <   |
|       | Device Name 5      | <   |

Touching **C** switches the selected phone device.

#### Virtual Hard Key

Set whether to display the virtual hard key of the smartphone.

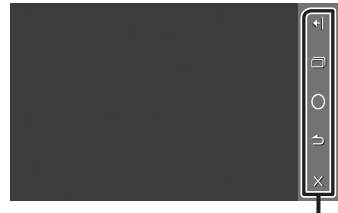

Virtual hard keys\* -----

You can operate the App by these virtual hard keys in a similar way by the hard keys on the smartphone.

/ I : Changes the virtual hard keys position.

(Android only) : Recent Apps key

🔘 : Home key

- ڬ (Android only) : Back key
- X : Closes the virtual hard keys.

#### NOTE

- Each function of the virtual hard keys differs depending on the connected device and may differ from the function operated on the device.
- The virtual hard keys can be displayed even if there is no hard key on the connected device.
- \* These keys differ depending on the connected device.

#### AV Source Select

While using T-Link, you can play media file in the background.

The media file from the following sources can be played.

CD/ Radio/ AUX/ AV Off

# Disc

## A WARNING

 Any video won't be played while driving to prevent driver's eyes from fixing on the unit's display. Stop the vehicle in a safe place and apply the parking brake before performing such function.

## **Playing a disc**

## 🔳 Insert a disc

1 Insert the disc into the slot.

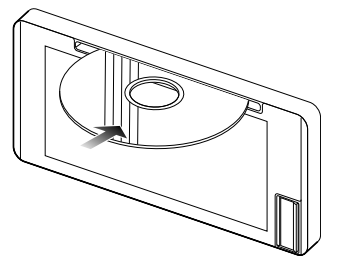

 The unit loads the disc and playback starts.

## 

• Do not insert anything other than a disc into the disc-loading slot.

## • Starting the disc playback manually

- Press button.
  HOME screen appears.
- **2** Touch **III**.
- 3 Touch Disc.

## 🔳 Eject a disc

## 1 Press 📥 button.

When removing a disc, pull it horizontally.

## NOTE

• To forcibly eject the disc, press and hold for 2 seconds.

## DVD/ Video-CD Basic Operation

Most functions can be controlled from the source control screen and playback screen.

## NOTE

- The screen shot below is for DVD. It may be different from the one for Video-CD.
- 1 When the operation buttons are not displayed on the screen, touch the display.

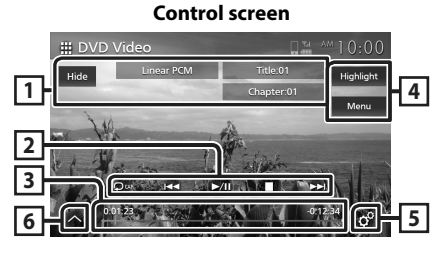

Sub-control panel DVD

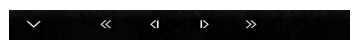

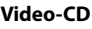

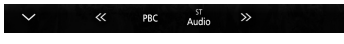

Video screen

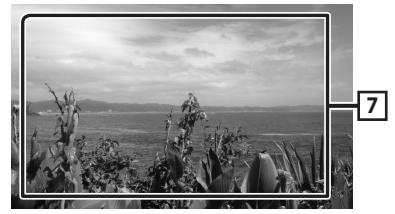

## 1 Information display area

Displays the following information.

- · Linear PCM, etc.: Audio format
- Title #, Chapter #: DVD title and chapter number
- Track #/Scene #: Video-CD track or scene number. Scene # is displayed only when Playback control (PBC) is on.

Video DI

- 1chRR/2chRR: Identifies the right audio output of channel 1 or 2.
  - 1chST/2chST: Identifies the stereo audio output of channel 1 or 2.
  - LL: Identifies the left audio output.
  - LR: Identifies the monaural audio output.
  - **RR**: Identifies the right audio output.
  - ST : Identifies the stereo audio output.

#### 7 Key display area

Touch to display the control screen.

#### NOTE

- The control screen disappears when no operation is done for 5 seconds.
- If you use a remote control, you can jump directly to the desired image by entering the chapter number, scene number, play time, etc. (P.58).

• Hide: Hides the control screen.

#### 2 Operation keys

DVD: Title repeat ( 🖵 ), Chapter repeat ( 🖵 ), Repeat off ( 💭 ) Video-CD (PBC On): Does not repeat

Video-CD (PBC Off): Track repeat ( 🗩 ), Repeat off ( 🔎 )

• I → ► I : Searches for the previous/next content.

Touch and hold to fast-forward or fast-backward the disc.

- ►II : Plays or pauses.
- ■ : Stops.

## **3** Playing time (DVD only)

For confirmation of current playing position. You can drag the circle left or right to change the playing position.

01-23

#### 4 Function keys (DVD only)

- **Highlight**: Touch to display the DVD Video highlight screen. See *Highlight control* (*P.32*).
- Menu: Touch to display the DVD Video disc menu control screen. See DVD Disc Menu Operation (P.31).

## 5 CDVD main control screen only)

Touch to display the DVD Setup screen. See **DVD** Setup (P.32).

#### 6 Sub-control panel

Touch the left side of the screen to display the function panel. Touch again to close the panel.

- Kernel State Fast-forwards or fast-backward the disc. Each time you touch the key, the speed changes. 2 times, 10 times.
- CDVD only): Plays in slow motion forward or backward.
- **PBC** (Video-CD only): Touch to turn Playback control (PBC) on or off.
- Audio (Video-CD only): Touch to change audio output channels.
  - 1chLL/2chLL: Identifies the left audio output of channel 1 or 2.
  - 1chLR/2chLR: Identifies the monaural audio output of channel 1 or 2.

## Music CD/ Disc media Basic Operation

# Most functions can be controlled from the source control screen and playback screen.

#### NOTE

- In this manual, "Music CD" means a general CD which includes music tracks.
   "Disc media" means a CD/DVD disc which includes audio or video files.
- The screen shot below is for disc media. It may be different from the one for CD.

#### **Control screen**

#### **Music file**

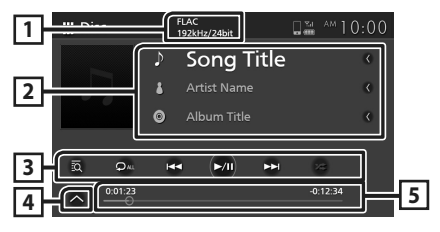

#### Video file

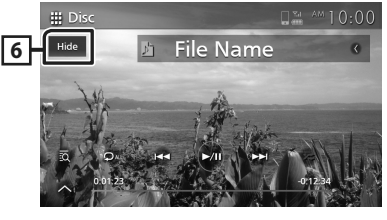

#### Sub-control panel

ŀ

## 1 CODEC (Premium AVX)

When a high-resolution source is played, its format information is displayed. (Disc media only)

## 2 Track information

Displays the information of the current track/ file. Only a file name and a folder name are displayed if there is no tag information. (Disc media only)

## **3** Operation keys

- Displays the Music list (Music CD only) or the Folder List (Disc media only). For details on search operation, see *Search Operation* (P.31).
- Idd ►►I : Searches for the previous/next content.

Touch and hold to fast-forward or fast-backward the disc.

- ►II : Plays or pauses.
- Repeats the current track/folder. Each time you touch the key, repeat mode switches in the following sequence;

   Track/ File repeat ( ), Folder repeat ( )

(Disc media only), Repeat all ( 💭

 Eandomly plays all tracks in current folder/disc. Each time you touch the key, random mode switches in the following sequence;

Track random ( 🚧 ) (Music CD only), Folder random ( 🚰 ) (Disc media only), Random off ( 🛫 )

## 4 Sub-control panel (Disc media only)

Touch the left side of the screen to display the function panel. Touch again to close the panel.

• • • : Searches for the previous/next folder.

## 5 Playing time

For confirmation of current playing position. You can drag the circle left or right to change the playing position.

-0:12:34

## 6 Hide (Video file only)

Hides the control screen.

## Video screen

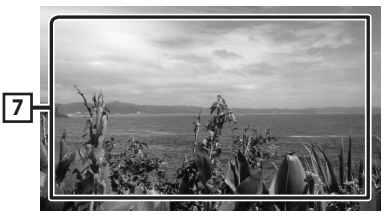

7 Key display area (Video file only) Touch to display the control screen.

## Search Operation (Music CD/ Disc media only)

#### You can search for a track/file.

#### NOTE

- For operations in the list screen, see *List screen* (*P.13*).
- The screen shot below is for disc media. It may be different from the one for CD.

## 1 Touch 🔯.

➤ Folder List screen appears.

#### **2** Touch the desired item in the content list.

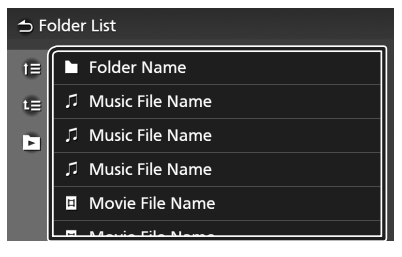

## 🔳 🖿 🖷 (Disc media only)

You can search for the other folder and select to play all files in the folder.

When you touch a folder, its contents are displayed.

## **DVD Disc Menu Operation**

You can set up some functions using the DVD-VIDEO disc menu.

1 Touch the display during playback.

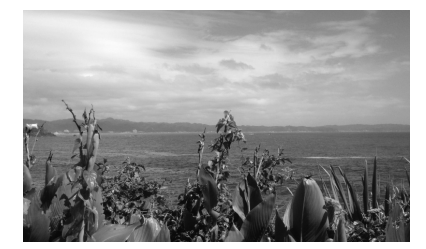

#### 2 Touch Menu.

- ➤ Menu Control screen appears.
- **3** Perform your desired operation as follows.

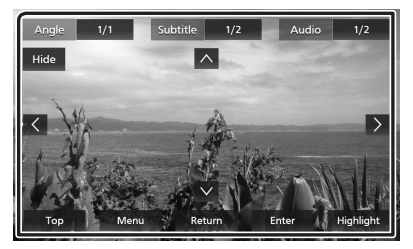

**To display the top menu** Touch **Top**.\*

To display the menu Touch Menu.\*

To display the previous menu Touch **Return**.\*

To enter selected item Touch Enter.

■ To enable direct operation Touch **Highlight** to enter the highlight control mode (*P.32*).

**To move the cursor** Touch  $\blacktriangle$ ,  $\blacktriangledown$ ,  $\triangleleft$ ,  $\triangleright$ .

**To switch among subtitle languages** Touch **Subtitle**. Each time you touch this key, subtitle languages are switched.

■ To switch among audio languages Touch Audio. Each time you touch this key, audio languages are switched.

#### Disc

■ To switch among picture angles Touch Angle. Each time you touch this key, picture angles are switched.

■ To close the Menu Control screen Touch Hide.

\* These keys may not function depending on the disc.

## 🔳 Highlight control

Highlight control lets you control the DVD menu by touching the menu key directly on the screen.

- **1** Touch **Highlight** on the Menu Control screen.
- 2 Touch your desired item on the screen.

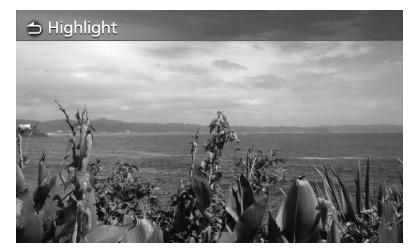

#### NOTE

• The highlight control function is cancelled automatically if you do not operate for a predetermined period of time.

## **DVD** Setup

You can set up the DVD playback functions.

1 Touch the display during playback.

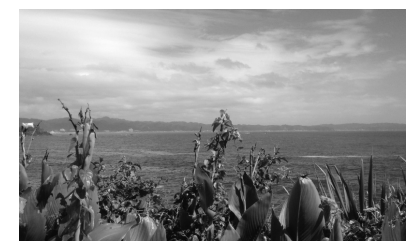

## **2** Touch °.

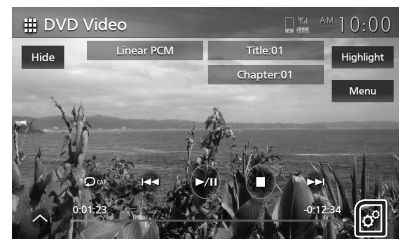

> DVD Setup screen appears.

## **3** Set each function as follows.

| Menu Language         | English  |
|-----------------------|----------|
| Subtitle Language     | OFF      |
| Audio Language        | Original |
| Dynamic Range Control | Dialog   |
| Screen Ratio          | 16:9     |

#### Menu Language / Subtitle Language / Audio Language See Language setting (P.33).

#### Dynamic Range Control

Sets the dynamic range.

Wide: The dynamic range is wide.

Normal: The dynamic range is normal.

**Dialog** (Default): Makes the total sound volume larger than the volumes in other modes. This is effective only when the Dolby Digital software is in use.

#### Screen Ratio

Sets the screen display mode.

16:9 (Default): Displays wide pictures.

- **4:3 LB**: Displays wide pictures in the Letter Box format (having black stripes at the top and bottom of screen).
- **4:3 PS**: Displays wide pictures in the Pan & Scan format (showing pictures cut at the right and left ends).

## 🔳 Language setting

This setting is for the languages used for the menu, subtitle, and voice.

- 1 Touch the desired item; Menu Language , Subtitle Language , Audio Language .
  - Language Set screen appears.
- 2 Select a language.

|      | Audio Langu | age Set |     |
|------|-------------|---------|-----|
| vier | Original    | •       |     |
| Sub  | English     | •       | DFF |
| Aud  | Español     | ۰       | na  |
| Dyn  | Français    |         | log |
| Scre | Close       |         | 6.0 |

# For language codes, refer to **DVD** Language Codes (P.64).

Touch **Close** to set the entered language and return to the DVD Setup screen.

## NOTE

- To set the DVD's original language as the audio language, touch **Original**.
- The selectable languages on each setting is varied depends on the disc.

# USB

## A WARNING

 Any video won't be played while driving to prevent driver's eyes from fixing on the unit's display. Stop the vehicle in a safe place and apply the parking brake before performing such function.

## **Connecting a USB device**

- 1 Connect the USB device to the USB port. (P.14)
- 3 Touch
- 4 Touch USB. (P.11)

## Disconnect the USB device

- **2** Touch a source other than **USB**.
- **3** Detach the USB device.

## 🔳 Usable USB device

You can use a mass-storage-class USB device with this unit.

The word "USB device" appearing in this manual indicates a flash memory device.

## About the file system

The file system should be the one of the following.

• FAT16 • FAT32 • exFAT • NTFS

#### NOTICE

- Install the USB device in the place where it will not affect safe driving.
- You cannot connect a USB device via a USB hub and Multi Card Reader.
- Take backups of the audio files used with this unit. The files can be erased depending on the operating conditions of the USB device. We shall have no compensation for any damage arising from any erased data.

## **USB Basic Operation**

Most functions can be controlled from the source control screen and playback screen.

## **Control screen**

#### Music file

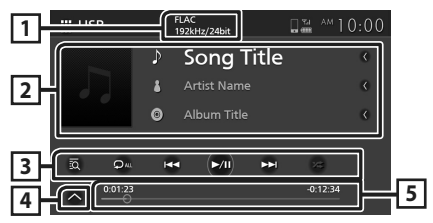

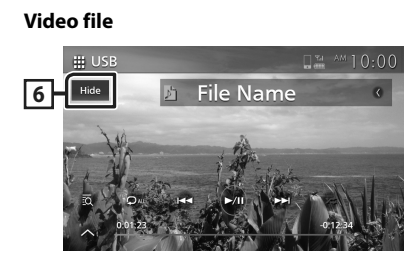

#### Sub-control panel

<u>1</u>

## 1 CODEC (Premium AVX)

When a high-resolution source is played, its format information is displayed. (Music file only)

## 2 Track information

Displays the information on the current file. Only a file name and a folder name are displayed if there is no tag information.

## **3** Operation keys

- 🖸 : Searches track/file. For details on search operation, see *Search Operation (P.35)*.
- I >>> : Searches the previous/next track/ file.

Touch and hold to fast forward or fast backward.

- ►II : Plays or pauses.
- P: Repeats the current track/folder. Each time you touch the key, repeat modes are switched in the following sequence:
   File repeat ( Po), Folder repeat ( P), Repeat all ( A)
- Randomly plays all tracks in the current folder. Each time you touch the key, random modes are switched in the following sequence:
   File random ( 24), Random off ( 23)

## 4 Sub-control panel

Touch the left side of the screen to display the function panel. Touch again to close the panel.

folder.

## 5 Playing time

For confirmation of current playing position. You can drag the circle left or right to change the playing position.

-0:12:3

#### 0:01:23

## 6 Hide (Video file only)

Hides the control screen.

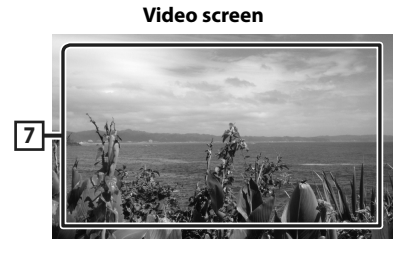

**7** Key display area (Video file only) Touch to display the control screen.

## **Search Operation**

You can search music or video files by the following operations.

## **1** Touch **O** on the USB control screen.

**2** Touch **▼**.

## 3 Select a list type.

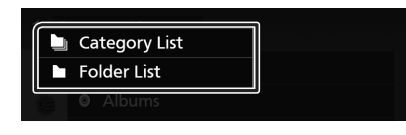

#### NOTE

• For operations on the list screen, see *List screen* (*P.13*).

## Category search

You can search for a file by selecting a category.

- 1 Touch Category List.
- 2 Select whether you search audio files 🚺 or video files 🚺 .
- **3** Touch the desired category.

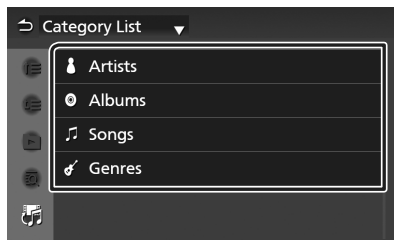

- The list corresponding to your selection appears.
- 4 Touch to select the desired item in the list. Repeat this step until you find the desired file.

## Folder search

You can search for a file according to hierarchy.

- 1 Touch Folder List.
- **2** Touch the desired folder.

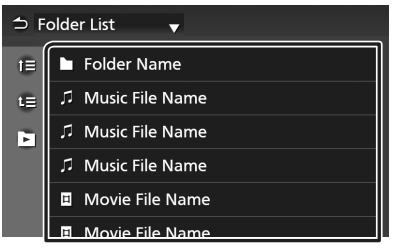

When you touch a folder its contents are displayed.

**3** Touch to select your desired item in the list. Repeat this step until you find the desired file.

# iPod/iPhone

## Preparation

## Connectable iPod/iPhone

The models which have the Lightning port can be connected to this unit.

## A WARNING

• Firmly secure the iPod when driving. Do not let the iPod fall onto the floor, where it may become jammed under the brake or accelerator pedal.

## NOTICE

- Toyota accepts no responsibility for data lost from an iPod, even if that data is lost while using this product. Please back up your iPod data regularly.
- Do not leave the iPod in direct sunlight for extended amounts of time. Extended exposure to direct sunlight can result in iPod malfunction due to the resulting high temperature.
- Do not leave the iPod in any location with high temperatures.

#### NOTE

- When you turn on this unit, the iPod/iPhone is charged through the unit.
- If you restart playback after connecting the iPod, the music that has been played by the iPod is played first.

## Connect iPod/iPhone

- 1 Connect the iPod/iPhone to the USB port. (P.14)
- 3 Touch III.
- 4 Touch iPod. (P.11)
- To disconnect the iPod/iPhone connected with the cable:
- 1 Detach the iPod/iPhone.

## iPod/iPhone Basic Operation

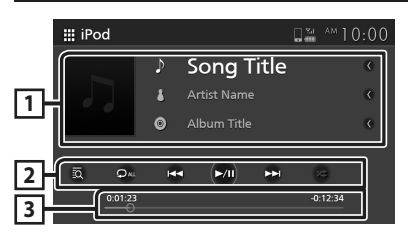

## 1 Track information

Displays the information on the current file.

## 2 Operation keys

- Searches for a track/file. For details on search operation, see **Search Operation** (P.38).
- I >>> : Searches for the previous/next track/file.

Touch and hold to fast forward or fast backward.

- ►II : Plays or pauses.
- Andomly plays all tracks in the current album. Each time you touch the key, random modes are switched in the following sequence: Song random (20), Random off (20)

## **3** Playing time

For confirmation of current playing position. You can drag the circle left or right to change the playing position.

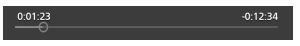

## **Search Operation**

You can search music files by the following operation.

#### NOTE

• For operations on the list screen, see *List screen* (P.13).

# 1 Touch on the iPod/iPhone control screen.

**2** Touch the desired category.

| ⊖ C | ategory List |
|-----|--------------|
| 0   | 📱 Playlists  |
| 0   | Artists      |
| 6   | Albums       |
| 0   | ♫ Songs      |
|     | ∉ Genres     |
|     | Composers    |

- The list corresponding to your selection appears.
- **3** Touch to select the desired item in the list. Repeat this step until you find the desired file.

## **Radio Basic Operation**

Most functions can be controlled from the source control screen.

To enter Radio source, touch **Radio** icon in the source selection screen. (*P.11*)

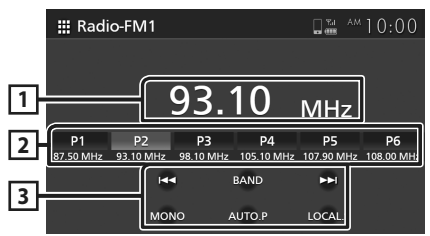

## 1 Information display

Displays the information of the current station: Frequency

## 2 Preset keys

Recalls the memorized station.

When touched for 2 seconds, stores the current receiving station in memory.

## **3** Operation keys

• Image: Switches to the previous/next frequency manually.

Touch and hold to tunes in a station with good reception automatically.

- BAND: Switches the band (FM1/ FM2, AM).
- **MONO** (FM only) : Switches the FM stereo broadcast to in monaural reception. This is effective to reduce the noise.
- AUTO.P: Presets stations automatically. For details, see Auto preset memory (P.39).
- **LOCAL.S** (FM only) : Receives only the stations with good reception.

## **Memory Operation**

## Auto preset memory

You can store stations in memory automatically.

## 1 Touch AUTO.P.

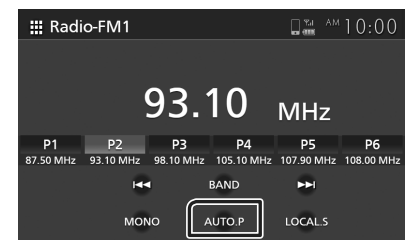

## 2 Touch Yes.

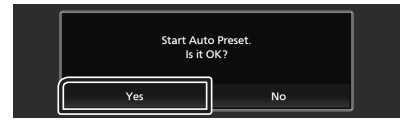

Auto preset memory starts.

## 🔳 Manual memory

You can store the current receiving station in memory.

- 1 Select a station you wish to store in memory.
- 2 Touch P# (#:1-6) in which you want to store the station for 2 seconds until a beep sounds.

## **Selecting Operation**

## Preset select

You can select memorized station.

## **1** Touch desired preset station.

| 🏭 Radi          | o-FM1           |                 |                          |                 | ™10:00             |
|-----------------|-----------------|-----------------|--------------------------|-----------------|--------------------|
|                 |                 |                 |                          |                 |                    |
|                 |                 | 93.             | 10                       | MHz             |                    |
|                 |                 |                 |                          |                 |                    |
| P1              | P2              | P3              | P4                       | P5              | P6                 |
| P1<br>87.50 MHz | P2<br>93.10 MHz | P3<br>98.10 MHz | P4<br>105.10 MHz         | P5<br>107.90 MH | P6<br>z 108.00 MHz |
| P1<br>87.50 MHz | P2<br>93.10 MHz | P3<br>98.10 MHz | P4<br>105.10 MHz<br>BAND | P5<br>107.90 MH | P6<br>z 108.00 MH; |

# **Other External Components**

## Using the back camera

## 🔳 Back camera view

When the gear stick is aligned to the REVERSE (R) position, the screen automatically switches to full-screen back camera image. The back camera image is automatically reversed and displayed on the front screen.

## 

- A clear image cannot be displayed on the screen if the back camera lens is dirty. If water droplet or mud etc. is on the lens, wash it off and wipe the lens with a soft cloth. If the lens gets extremely dirty, wash it off using a mild cleanser.
- The image quality may deteriorate depending on the usage environment, such as at night or in dark surroundings.
- The range projected by the back camera is limited.
- The parking assist guidelines are for reference purpose only. Always check with your own eyes if the surrounding is safe and there is enough space for your vehicle to be parked.
- The distance indicated by the guidelines is intended for flat road surfaces and calculated based on the ground level. If any part of the road is sunken, the accuracy of the distance indicated is reduced.
- The vehicle width and distance guidelines displayed on the back camera view may differ from the actual vehicle width and distance.
- The actual distance from bumper to bumper may be less than the distance indicated by the guidelines. If the bumper of another vehicle is displayed on the screen while backing up the vehicle, check the distance with your own eyes.
- The guidelines may not be parallel with the dividing lines of the parking space, even if they appear to be parallel.
- The distances between the guidelines and the dividing lines of the parking space may not equal, even if they appear to be equal.

- Object located higher than the back camera may not be displayed on the screen.
- The back camera view is closed automatically if the gear stick is aligned to the positions other than the REVERSE (R) position.
- The back camera view mode is to use this product as an aid while backing up. Do not use this function for entertainment purposes.

# Display the camera image screen

The camera screen is displayed when you shift the gear to the reverse (R) position.

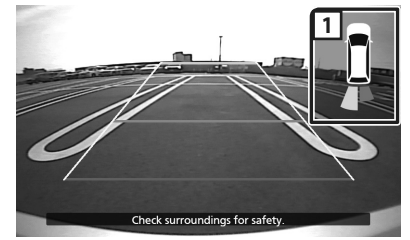

## 1 Back Sensor (The vehicle which equips back camera and back sensor only)

Displays the distance between you and the closest obstacle.

If you select **OFF** for **Camera Connection**, Back Sensor appears in full-screen.

# To display the picture from the camera manually

**1** Select **Camera** as the source. (P.11)

## 🔳 Camera Setup

## 1 Press **O** button.

> Popup menu appears.

- 2 Touch 🖧.
  - ➤ System screen appears.
- 3 Touch Camera.

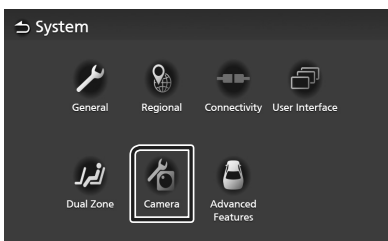

> Camera screen appears.

## 4 Set each item as follows.

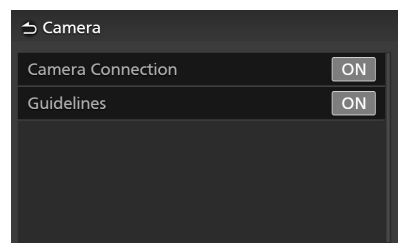

#### Camera Connection

Set whether to use the rear view camera.

## Guideline

You can display parking guidelines to enable easier parking when you shift the gear to the reverse (R) position.

Default is "ON".

## **External audio players (AUX)**

- 1 Connect an external component to the AUX input terminal. (P.14)
- 2 Select AUX as the source. (P.11)
- **3** Turn on the connected component and start playing the source.

# M-Toyota

Using M-Toyota allows you to make an emergency call and search a Toyota dealer. To enter M-Toyota source, touch **M-Toyota** icon in the source selection screen. (*P.11*)

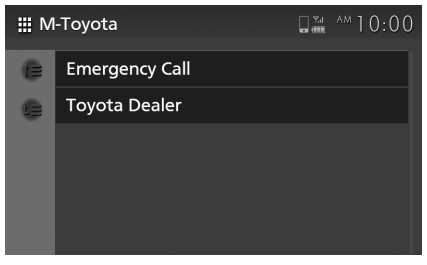

#### NOTE

• For operations on the list screen, see *List screen* (*P.13*).

## **Emergency Calling**

#### Preparation

- To use the M-Toyota emergency call function, connect your mobile phone as a Bluetooth device beforehand. See **Register the Bluetooth device (P.16)** and **Connect the Bluetooth device (P.17)**.
- 1 Touch Emergency Call on the M-Toyota screen.
  - ➤ Emergency Call list appears.
- **2** Touch the desired contact information.

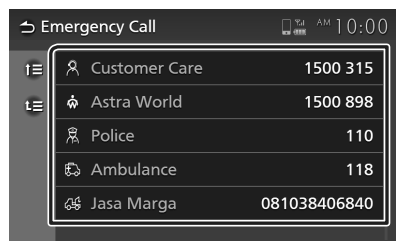

## **Toyota Dealer Search**

You can search a Toyota dealer list and confirm the dealer information.

- 1 Touch Toyota Dealer on the M-Toyota screen.
- **2** Touch to select the desired region in the list.
- **3** Touch the desired dealer.

| ⇒(( | Outlet Name) | 0 %i | ™10:00 |
|-----|--------------|------|--------|
| t≣  | Facility     |      | <      |
| t≣  | Address      |      | <      |
|     | Phone Number |      | <      |
|     | Fax Number   |      | <      |
|     |              |      |        |

> Dealer information screen appears.

# Setup

## **Display Adjust**

## 1 Press **O** button.

> Popup menu appears.

## 2 Touch 📧

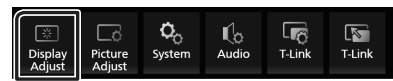

> Display control screen appears.

## **3** Adjust each setting as follows.

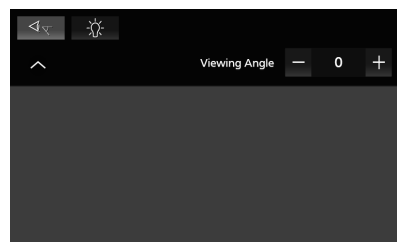

#### \_\_\_\_₹

If it is hard to see the image on the screen evenly, adjust the viewing angle. The smaller the (negative) value, the more whitish the image on the screen looks. "0" (Default)/ "1"/ "2"/ "3"

■ -☆-

Adjust the backlight. ("-4" to "4")

## **Picture Adjust**

You can adjust the image quality of video, menu screen, etc.

## 1 Press 🗘 button.

- > Popup menu appears.
- 2 Touch

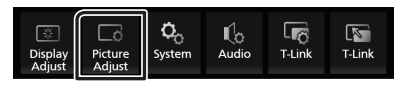

➤ Picture control screen appears.

## **3** Adjust each setting as follows.

| 0 | \$ |          |   |   |   |
|---|----|----------|---|---|---|
| ^ |    | Contrast | - | 0 | + |
|   |    |          |   |   |   |
|   |    |          |   |   |   |
|   |    |          |   |   |   |
|   |    |          |   |   |   |
|   |    |          |   |   |   |
|   |    |          |   |   |   |

■ ① ※ ♀ Adjust each setting.

Adjust the tint. ("-4" to "4")

(Video file only)

Select a screen mode.

**Full** : Displays video at the ratio of 16:9.

Normal: Displays video at the ratio of 4:3.

#### Auto:

DVD and Video-CD: 16:9 video is displayed in the Full mode and 4:3 video is displayed in the Normal mode.

USB device and disc media: Displays video fully (vertically or horizontally) with no ratio change.

#### NOTE

• Settings to adjust vary depending on the current source.

## System Setup

## 1 Press **O** button.

- > Popup menu appears.
- 2 Touch 🖧

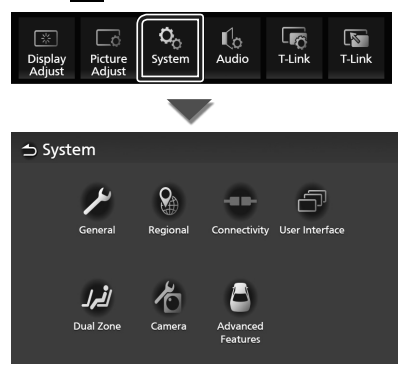

See the following section for each setting.

- General systems (P.45)
- Regional systems (P.7)
- Connectivity systems (P.17)
- User interface systems (P.46)
- Dual Zone systems (P.48)
- Camera systems (P.42)
- Advanced Features systems\*1 (P.49)

\*1 Premium AVX only

## **General Systems**

You can confirm the information of this unit.

- 1 Press **O** button.
  - Popup menu appears.
- 2 Touch System screen appears.
- **3** Touch General.

| ᅿ System                 |          |                      |                |
|--------------------------|----------|----------------------|----------------|
| General                  | Regional | Connectivity         | User Interface |
| <b>لٹرا</b><br>Dual Zone | Camera   | Advanced<br>Features |                |

- ➤ General screen appears.
- **4** Set each parameter as follows.

#### Software Information

Confirm the software version of this unit. (P.45)

#### Open Source Licenses

Display the open source licenses.

#### Restore Factory Default

Touch **Restore Factory Default** and then touch **Yes** to set all the settings to the initial default settings.

## Software Information

You can confirm the software version of this unit.

**1** Touch **Software Information** in the General screen.

#### **2** Confirm the software version.

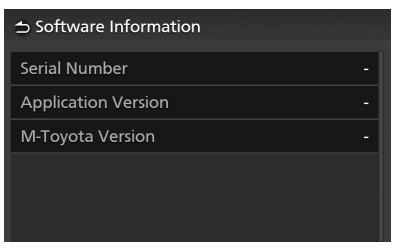

## **User Interface Systems**

- 1 Press **O** button.
  - ➤ Popup menu appears.
- 2 Touch ℃.
  - > System screen appears.
- **3** Touch User Interface.

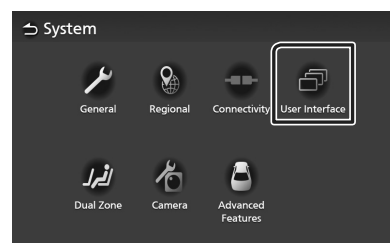

➤ User Interface screen appears.

## **4** Set each parameter as follows.

| Веер                   | ON |
|------------------------|----|
| Background             |    |
| Key Illumination Color |    |
|                        |    |
|                        |    |
|                        |    |

## Beep

Turn the key touch tone on or off. Default is "ON".

#### Background

You can change the background image. (P.46)

#### Key Illumination Color

You can change the key color. (P.47)

## Change the background image

- **1** Touch **Background** on the User Interface screen.
- **2** Select an image.

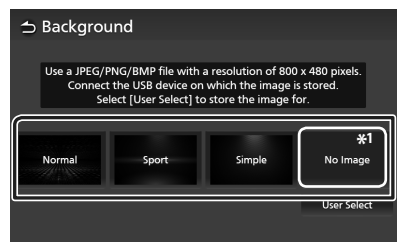

\*1 Register an original image in advance.

## To register an original image

You can load an image from the connected USB device and set it as the background image.

Before starting this procedure, it is necessary to connect the device which has the image to load.

**1** Touch **User Select** on the Background screen.

## **2** Select the image to load.

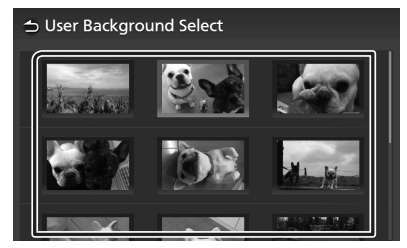

## 3 Touch Enter.

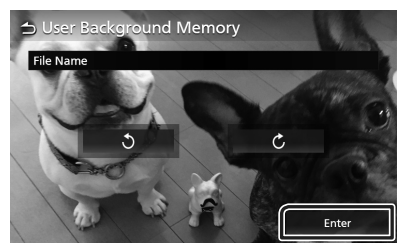

 The selected image is loaded and the display returns to the Background screen.

#### NOTE

- Touching **t** rotates the image counterclockwise.
- Touching C rotates the image clockwise.
- Picture files: JPEG (.jpg, .jpeg), PNG (.png), BMP (.bmp)

## Change the key color

- **1** Touch **Key Color** on the User Interface screen.
- 2 Select a key color.

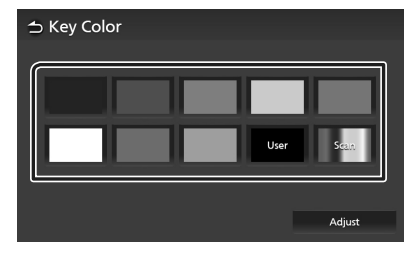

## **3** Touch **5**.

## To register an original color

You can register your original color.

- **1** Touch **User** on the Key Color screen.
- **2** Touch Adjust.
- **3** Use and + to adjust each color value.

| ⇒ Key Color Adj    | ust                  |                     |
|--------------------|----------------------|---------------------|
| Red Value<br>- 0 + | Green Value<br>— 0 + | Blue Value<br>- 0 + |
|                    |                      |                     |
|                    |                      |                     |

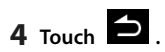

## **Dual Zone Systems**

# You can select different sources for front and rear positions in the vehicle.

#### NOTE

- This function is available for the vehicle comes with Dual Zone System.
- This function doesn't work in below cars.
   No rear speakers are equipped.
  - No Rear Monitor is equipped.

## 1 Press 🗘 button.

- > Popup menu appears.
- 2 Touch 💁.
  - System screen appears.

## 3 Touch Dual Zone.

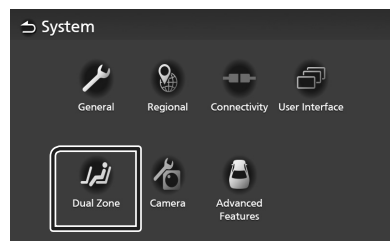

> Dual Zone screen appears.

## 4 Touch Zone Select.

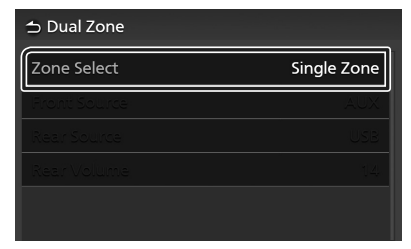

## 5 Touch Dual Zone.

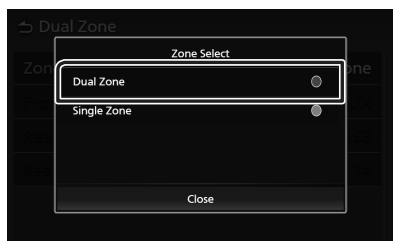

## **6** Set each source as follows.

| ⇒ Dual Zone  |           |  |
|--------------|-----------|--|
| Zone Select  | Dual Zone |  |
| Front Source | AUX       |  |
| Rear Source  | USB       |  |
| Rear Volume  | 14        |  |
|              |           |  |

## Zone Select

Touch **Single Zone** to turn off the dual zone function.

#### Front Source / Rear Source

Select a source for each. Rear Source: OFF/ Disc/ USB/ AUX

#### Rear Volume

Adjust the rear source volume.

#### NOTE

- When you select the source which does not include a video as Rear Source, the rear monitor won't display any image.
- When the "Zone Select" is set to "Dual Zone", the following functions are not available.
  - Fader **(P.50)**
  - Equalizer Control/ Sound Effect/ Listening Position/DTA (**P.51, 52, 53**)
  - High-resolution Sound Source File Playback (Premium AVX only)

## Selectable combinations

| Front Source                   | Rear Source                           |
|--------------------------------|---------------------------------------|
| T-Link                         | OFF                                   |
| Bluetooth audio                | OFF/ Disc (DVD/Video-CD)/ AUX         |
| Radio                          | OFF/ Disc/ USB/ AUX                   |
| Disc (DVD/<br>Video-CD)        | OFF/ Disc/ USB/ AUX                   |
| Disc (Music CD/<br>Disc media) | OFF/ AUX                              |
| AUX                            | OFF/ Disc/ USB/ AUX                   |
| USB                            | OFF/ Disc (DVD/Video-CD)/ USB/<br>AUX |
| iPod                           | OFF/ Disc (DVD/Video-CD)/ AUX         |

## Advanced Features (Premium AVX only)

You can set the Advanced Features system parameters, such as door lock alarm and auto folding mirror functions.

## 1 Press 🖸 button.

➤ Popup menu appears.

## 2 Touch 💁.

System screen appears.

## **3** Touch **Advanced Features**.

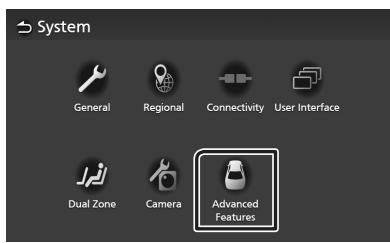

> Advanced Features screen appears.

#### 4 Set each parameter as follows.

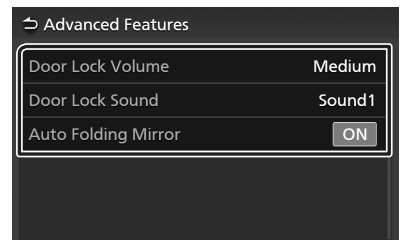

## Door Lock Volume

Adjust the volume for door lock alarm.

#### Door Lock Sound

Select the sound for door lock alarm.

#### Auto Folding Mirror

Turn the auto folding mirror function on or off.

## **Controlling Audio**

# **Controlling Audio**

You can adjust various settings such as audio balance.

## 1 Press **O** button.

- > Popup menu appears.
- 2 Touch 🕼.

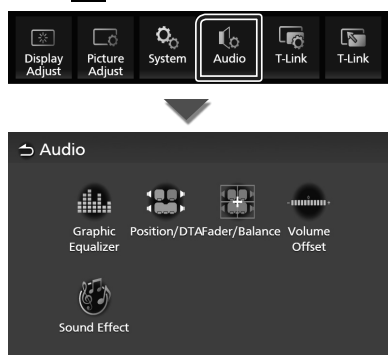

See the following section for each setting.

- Controlling equalizer (P.51)
- Set listening position/ DTA (P.53)
- Controlling general audio (Fader/Balance) (P.50)
- Set volume offset (P.52)
- Set sound effect (P.52)

## **Controlling General Audio**

## 1 Press 🗘 button.

> Popup menu appears.

- 2 Touch .> Audio screen appears.
- **3** Touch Fader/Balance.

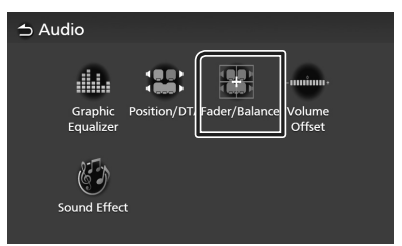

## 4 Set each parameter as follows.

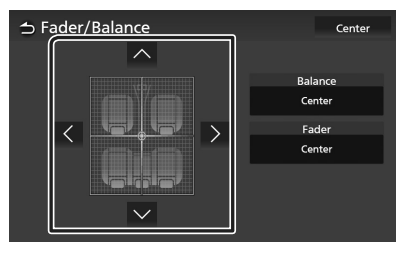

#### Fader / Balance

Adjust the volume balance around the touched area.

▲ and > adjust the right and left volume balance.

▲ and ▲ adjust the front and rear volume balance.

Clear the adjustment.

## **Equalizer Control**

You can adjust equalizer by selecting the optimized setting for each category.

## 1 Press **O** button.

- > Popup menu appears.
- 2 Touch ሌ.
  - ➤ Audio screen appears.

## **3** Touch Equalizer.

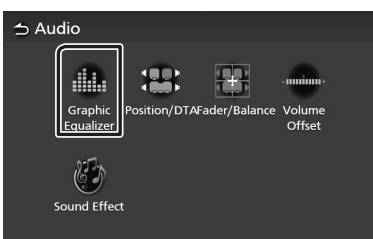

**4** Touch the screen and set the Graphic Equalizer as desired.

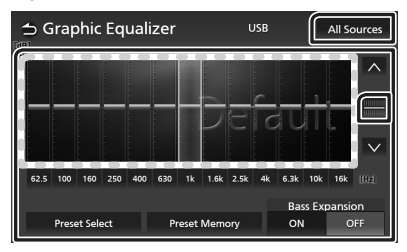

#### Gain level (area in dotted frame)

Adjust the gain level by touching each frequency bar.

You can select a frequency bar and adjust its level by , .

#### Preset Select

Display the screen for selecting the preset equalizer curve. **(P.51)** 

#### Preset Memory

Saves the adjusted equalizer curve as "User".

## 

Initialize (flatten) the current EQ curve.

## All Sources

Apply the adjusted equalizer curve to all sources. Touch **All Sources** and then touch **OK** on the confirmation screen.

#### ON / OFF (Bass Extend Settings)

When turned on, the frequencies lower than 62.5 Hz is set to the same gain level (62.5 Hz).

## Recall the EQ curve

1 Touch Preset Select.

## 2 Select an EQ curve.

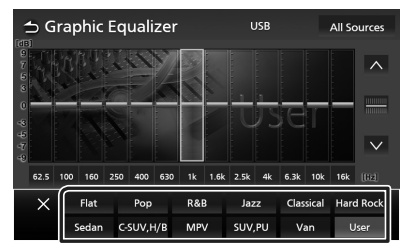

#### NOTE

- This AVX equips the below vehicle type EQ settings.
  - Sedan
  - C.SUV, H/B (Compact SUV and Hatchback)
  - MPV
  - SUV,PU (SUV and Pick Up Truck)
  - Van
- The EQ setting is optimized for each vehicle type and produce clean, distortion-free natural sound at any listening level.

#### **Controlling Audio**

## **Volume Offset**

Finely adjust the volume of the current source to minimize the difference in volume between different sources.

## 1 Press **O** button.

- > Popup menu appears.
- 2 Touch 🕻
  - > Audio screen appears.

#### **3** Touch Volume Offset.

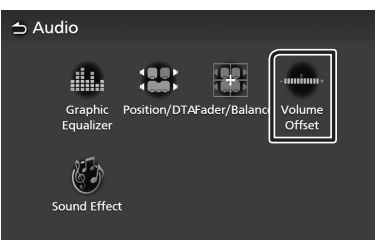

4 Touch + or - to adjust the level.

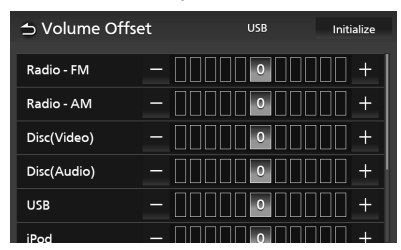

#### Initialize

Returns to the initial settings.

Touch **Initialize** and then touch **Yes** on the confirmation screen.

#### NOTE

 If you have increased the volume first, then reduce the volume using "Volume Offset".
 Switching the current source to another source suddenly may output extremely loud sound.

## Sound Effect

You can set sound effects.

- Press D button.
   Popup menu appears.
- 2 Touch 🕼.
  - > Audio screen appears.
- **3** Touch **Sound Effect**.

| 🕁 Audio              |                          |                    |
|----------------------|--------------------------|--------------------|
|                      |                          | -0000000-          |
| Graphic<br>Equalizer | Position/DTAFader/Balanc | e Volume<br>Offset |
| Sound Effec          | t                        |                    |

## 4 Set each parameter as follows.

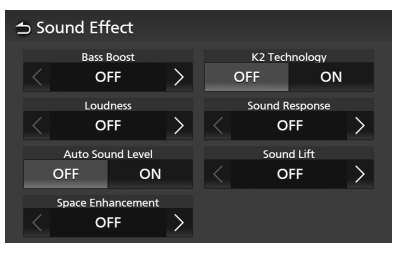

## Bass Boost

Set the amount of bass boost. "OFF"/"1"/"2"/"3"

#### Loudness

Set the amount of boost of low and high tones. "OFF", "Low", "High"

Auto Sound Level

AVX automatically adjust EQ setting based of volume level or vehicle speed. The function is varied depends on vehicle or vehicle grade.

"OFF", "ON"

#### Space Enhancement

Select the feeling of sound space enhancement.

"OFF"/ "Small"/ "Medium"/ "Large". This setting is not available for the Radio source.

## K2 Technology

Turn ON/OFF the K2 function. Technology to extrapolate and supplement with proprietary algorithm, the highfrequency range that is cut off when encoding.

#### Sound Response

Virtually make the sound more realistic using the Digital Signal Processor (DSP) system. Select the level from "OFF"/"1"/"2"/"3".

## Sound Lift

You can adjust the height of speakers virtually to suit your listening position. "OFF"/"Low"/"Middle"/"High".

## **Listening Position/ DTA**

Listening Position/DTA allows you to improve the sound field depending on the position of the seat you sit.

Listening Position/DTA allows you to set "Listening Position" and "Front Focus". You cannot set both at the same time.

## 1 Press **O** button.

> Popup menu appears.

## 2 Touch Co.

> Audio screen appears.

## **3** Touch **Position/DTA**.

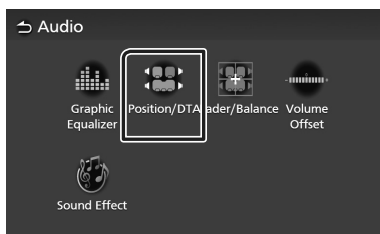

- Set up Listening Position (P.53)
- Set up Front Focus (P.54)

## Listening Position

Adjust the sound delay time so that the sounds from different speakers arrive at the listener sitting on the selected seat at the same time.

- 1 Touch Listening Position on the Position/DTA screen.
- 2 Select a listening position from Front R (Right front), Front L (Left front), Front All (All front), and All.

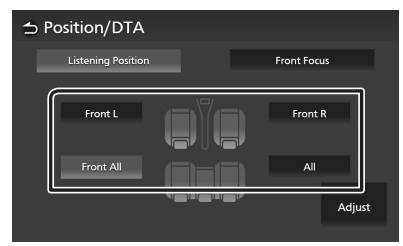

## **Position DTA control**

You can fine-adjust your listening position.

- 1 Touch Adjust.
- 2 Touch Delay.
- **3** Touch **C** or **D** to adjust the delay time of the selected speaker.

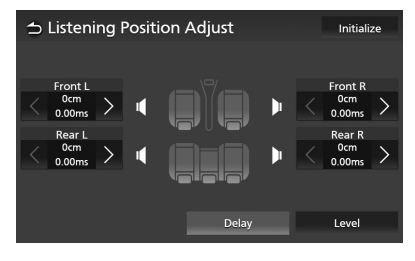

4 Touch Level.

**5** Touch **C** or **>** to adjust the sound level of the selected speaker.

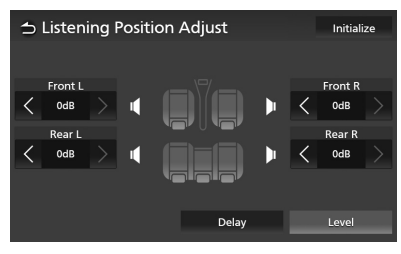

#### NOTE

• To initialize the Delay and Level settings, touch **Initialize** and **Yes** on the confirmation screen.

## Front Focus

You can focus the imaginary sound image on the front of the selected seat.

Touch Front Focus on the Position/DTA screen.

## **2** Select a front focus position.

For **Front All** and **All**, select Priority L or R depending on which side you want to put the imaginary sound image.

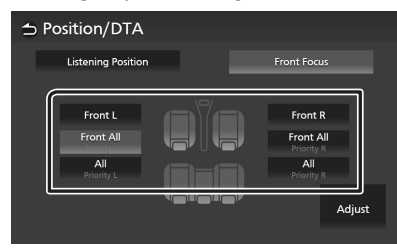

## Front Focus fine adjustment

- 1 Touch Adjust.
- 2 Touch Delay.

## **3** Set each parameter as follows.

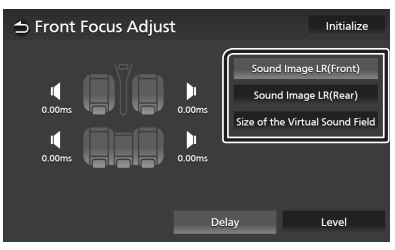

## Sound Image LR (Front)

Focus the sound image on the front of front seats.

## Sound Image LR (Rear)

Focus the sound image on the front of rear seats.

## Size of the Virtual Sound Field

Adjust the size of sound image to meet your taste. If the sound image is shifted from the front, move it back by **Sound Image LR** (Front) or **Sound Image LR** (Rear).

## 4 Touch Level.

5 Touch **≤** or **>** to adjust the sound level of the selected speaker.

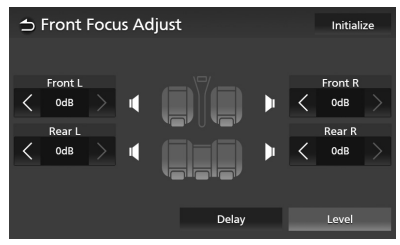

## NOTE

• To initialize the Delay and Level settings, touch **Initialize** and **Yes** on the confirmation screen.

# **Steering Wheel Control**

# This unit can be operated using the switches on the steering wheel.

#### NOTE

• Steering wheel control function is varied depends on vehicle and vehicle grade.

## Operations using the steering switch

| Key Name                                                             | Press                                                          | Press and Hold                                       |  |
|----------------------------------------------------------------------|----------------------------------------------------------------|------------------------------------------------------|--|
| ⊈+                                                                   | Volume up                                                      | Volume up continuously                               |  |
| <b>□</b> -                                                           | Volume down                                                    | Volume down continuously                             |  |
| MODE                                                                 | Switch sources                                                 | Mute ON/OFF                                          |  |
| Select preset radio stations<br>Select next track, file, chapter     |                                                                | Seek radio stations<br>Forward Search                |  |
| Select preset radio stations<br>Select previous track, file, chapter |                                                                | Seek radio stations<br>Reverse Search                |  |
| Receive an incoming call<br>Make a phone call                        |                                                                | Decline, refuse an incoming call<br>End a phone call |  |
| Decline, refuse an incoming call<br>End a phone call                 |                                                                |                                                      |  |
| VOICE                                                                | Start smartphone's Voice Recognition<br>(Smartphone dependent) | End smartphone's Voice Recognition                   |  |

# **Remote control**

This unit can be operated using the remote control.

## A WARNING

• Do not ingest the battery, Chemical Burn Hazard

The remote control supplied with this product contains a coin / button cell battery. If the coin/button cell battery is swallowed, it can cause severe internal burns in just 2 hours and can lead to death.

Keep new and used batteries away from children. If the battery compartment does not close securely, stop using the product and keep it away from children.

If you think batteries might have been swallowed or placed inside any part of the body, seek immediate medical attention.

 Put the remote control in a place where it will not move during braking or other operations.
 A dangerous situation could result, if the remote control falls down and gets wedged under the pedals while driving.

## A CAUTION

- Do not leave the battery near fire or under direct sunlight. A fire, explosion or excessive heat generation may result.
- Do not recharge, short, break up or heat the battery or place it in an open fire. Such actions may cause the battery to leak fluid. If spilled fluid comes in contact with your eyes or on clothing, immediately rinse with water and consult a physician.
- Danger of explosion if Lithium battery is incorrectly replaced. Replace only with the same or equivalent type.
- Remove the battery if the remote control is not used for a month or longer.
- When disposing of used batteries, comply with governmental regulations or environmental public institutions' rules that apply in your country/area.

## Using the Remote control

# Point the remote control in the direction of the front panel to operate.

• The remote control may not function properly in direct sunlight.

## IMPORTANT

- Do not store the remote control in high temperatures or direct sunlight.
- Do not let the remote control fall onto the floor, where it may become jammed under the brake or accelerator pedal.

## Removing the battery sheet

Pull the battery sheet out from the remote controller to activate the battery.

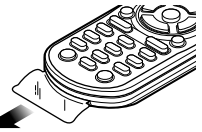

Changing the battery of the remote controller

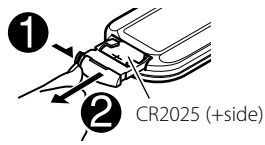

- Use a commercially available button battery (CR2025).
- Insert the battery with the + and poles aligned properly.
- If the effectiveness of the remote controller decreases, replace the battery.

# Functions of the Remote control Buttons

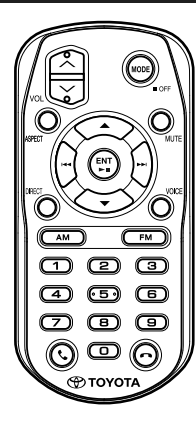

| Key<br>Name       | Function                                                                                                    |
|-------------------|----------------------------------------------------------------------------------------------------|
| MODE              | <ul><li>Selects the source. (Press)</li><li>Turns off the power. (Hold)</li></ul>                                                                                                    |
|                   | Adjusts the volume.                                                                                                    |
| ASPECT            | Changes the aspect ratio.<br>• To confirm the current aspect ratio<br>setting, operate on the touch panel.<br>(P.44)                                                                                              |
| MUTE              | Lowers the volume when pressed<br>once.<br>Restores the previous volume when<br>pressed twice.                                                                                                    |
| ▲<br>▼            | Selects the folder to be played.<br>For the DVD/Video-CD source, selects<br>the title to be played.                                                                                                    |
|                   | Selects the track or file to be played.<br>For the Radio source, switches to<br>broadcast stations received by the<br>unit.<br>For the DVD/Video-CD source, selects<br>the chapter/scene/track to be played.      |
| ENT<br>►II        | <ul> <li>Starts/pauses playback.</li> <li>Performs the selected function.</li> </ul>                                                                                                    |
| DIRECT            | Switches to the direct search mode.<br>For details on the direct search mode,<br>see <b>Direct search mode (P.58)</b> .                                                                                           |
| VOICE             | Activates the voice control.                                                                                                    |
| AM<br>FM          | Selects FM/ AM band to be received.                                                                                                    |
| Numeric<br>Keypad | <b>1</b> - <b>6</b> : Enters preset station number.<br>Allows you to enter the number to<br>search in the direct search mode.<br>For details on the direct search mode,<br>see <b>Direct search mode (P.58)</b> . |
| ور                | Displays the Hands Free screen.<br>( <i>P.21</i> )<br>When a call comes in, answers the call.                                                                                                    |
| 2                 | Ends/rejects the call.                                                                                                    |

## Direct search mode

Using the remote control, you can jump directly to the desired file, track chapter, etc. by entering the number corresponding to the content.

#### NOTE

• This operation cannot be performed for the USB device and iPod.

**1** Press the **MODE** button several times until the desired source appears.

2 Press the **DIRECT** button to select the content.

The available contents are different depending on the source type.

**DVD** Title number/Chapter number

Video-CD 1.X and 2.X (PBC OFF) Track number

■ Video-CD 2.X (PBC ON) Scene number/Track number

**Music CD** Track number

■ Radio Frequency value

- **3** Enter the number of the content you want to play using the numeric keypad.
- 4 For DVD or Video-CD, music CD, press the ENT button.

For Radio, press the Idd or ►►I button.

 The content corresponding to the number you entered is played.

# Troubleshooting

## **Problems and Solutions**

If you have problems operating this product, refer to this section. The most common problems are listed below, along with likely causes and solutions. If a solution to your problem cannot be found here, contact your dealer or your nearest Toyota Service Center.

#### NOTE

- Some functions of this unit may be disabled by some settings made on this unit.
- What might seem to be a malfunction in your unit may just be the result of slight misoperation.

## About settings

## • Cannot select the output destination of the subsource in the dual zone.

• Cannot adjust the volume of the rear speakers. The dual zone function is disabled.

 Set the dual zone function to on. See Dual Zone Systems (P.48).

#### Cannot set up the equalizer.

The dual zone function is enabled.

 Set the dual zone function to off. See Dual Zone Systems (P.48).

## About audio operations

#### Cannot select a folder.

The random play function is enabled. Turn off the random function.

## Cannot perform repeat play during Video-CD playback.

The PBC function is enabled.Turn off the PBC function.

## The specified disc does not play, but another one plays instead.

The disc is quite dirty.

 Clean the disc. See Precautions on handling discs (P.5).

The disc is severely scratched. ➤ Try another disc instead.

# The sound skips when an audio file is being played.

#### The disc is scratched or dirty.

 Clean the disc. See Precautions on handling discs (P.5).

The recording condition is bad.

➤ Record the file again or use another disc.

#### T-Link does not sound.

- Verify that the T-Link installed device is selected in Bluetooth connection setup.
- ► Raise the volume on your smartphone.
- Try another music application. Some application does not support T-Link playback.

(Apple Music App does not support to playback during T-Link.)

#### iPod or Bluetooth source does not sound.

 If you used T-Link source before, verify that the iPhone's screen recording function is stopped.

# Cannot operate T-Link with touch panel operation.

 Available operation functions may differ from the ones operated on the device. Some functions do not work by operation on this unit depending on the connected device.

## Error Messages

When you fail to operate the unit correctly, the cause of the failure appears as the message on the screen.

## There is an error in the speaker wiring. Please check the connections.

Protective circuit has been activated because a speaker cord has shorted or it has come in contact with the car chassis.

 Wire or insulate the speaker cord as appropriate and turn the power off and on again.

#### Hot Error

When the internal temperature of this unit rises to 60°C or more, the protection circuit is activated and you may not be able to operate the unit.

• Use the unit again after reducing the temperature of the unit.

#### Mecha Error

The disc player is malfunctioning.

## Eject the disc and try inserting it again.

#### Disc Error

An unplayable disc is inserted.

 Change the disc. See Playable Media and Files (P.61).

#### **Read Error**

The disc is quite dirty.

 Clean the disc. See Precautions on handling discs (P.5).

Disc is upside down.

➤ Load the disc with the labeled side up.

#### Troubleshooting

#### **Region Code Error**

The disc you wanted to play has a region code that cannot be played with this unit.

 See Region Codes in the World (P.63) or try another disc.

#### Error 07–67

The unit is not operating correctly due to some reason or other.

➤ Turn the power off and on again.

#### No Device (USB device)

The USB device is selected as a source although no USB device is connected.

 Change the source to any source other than USB/ iPod. Connect a USB device, and change the source to USB again.

#### Disconnected (iPod, Bluetooth audio player)

The iPod/Bluetooth audio player is selected as a source although no iPod/Bluetooth audio player is connected.

 Change the source to any source other than iPod/ Bluetooth Audio. Connect an iPod/Bluetooth audio player, and change the source to iPod/Bluetooth again.

#### No Media file

The connected USB device contains no playable audio file. Media was played that doesn't have data recorded that the unit can play.

 See *Playable Media and Files (P.61)* and try another USB device.

#### USB device over current status detected.

The connected USB device is rated a current capacity higher than the allowable limit.

- Check the USB device. Some trouble may have occurred to the connected USB device.
- Change the source to any source other than USB. Remove the USB device.

# Appendix

## **Playable Media and Files**

You can play various kinds of media and files on this unit.

## List of playable discs

|        | Disc types / Standard   |   | t Remark                                                                                                    |  |  |
|--------|-------------------------|---|----------------------------------------------------------------------------------------------------|--|--|
| DVD    | DVD Video               | 0 |                                                                                                    |  |  |
|        | DVD Audio               | × |                                                                                                    |  |  |
|        | DVD-VR                  | × |                                                                                                    |  |  |
|        | DVD-R*1                 | 0 | <ul> <li>MP3/WMA/ AAC/ WAV/ FLAC/ Vorbis/ MPEG1/ MPEG2/<br/>MPEG4/ H.264/ WMV/ MKV playback</li> <li>Multi-border/Multisession playback (Playback depends on<br/>authoring conditions)</li> </ul> |  |  |
|        | DVD-RW                  | 0 |                                                                                                    |  |  |
|        | DVD+R                   | 0 |                                                                                                    |  |  |
|        | DVD+RW                  | 0 |                                                                                                    |  |  |
|        | DVD-R DL (Dual layer)   | 0 | Only video format                                                                                                    |  |  |
|        | DVD+R DL (Double layer) | 0 |                                                                                                    |  |  |
|        | DVD-RAM                 | × |                                                                                                    |  |  |
| CD     | Music CD*1              | 0 |                                                                                                    |  |  |
|        | CD-ROM                  | 0 | MP3/WMA/AAC/WAV/FLAC/Vorbis playback                                                                                                    |  |  |
|        | CD-R                    | 0 | Multisession is supported.                                                                                                    |  |  |
|        | CD-RW                   | 0 | Packet write is not supported.                                                                                                    |  |  |
|        | DTS-CD                  | × |                                                                                                    |  |  |
|        | Video CD (VCD)          | 0 |                                                                                                    |  |  |
|        | Super video CD          | × |                                                                                                    |  |  |
|        | Photo CD                | × |                                                                                                    |  |  |
|        | CD-EXTRA                |   | Only music CD session can be played.                                                                                                    |  |  |
|        | HDCD                    |   | Normal music CD sound quality                                                                                                    |  |  |
|        | CCCD                    | × |                                                                                                    |  |  |
| Others | Dualdisc                | × |                                                                                                    |  |  |
|        | Super audio CD          |   | Only CD layer can be played.                                                                                                    |  |  |

O : Playback is possible.

 $\triangle$  : Playback is partly possible.

× : Playback is impossible.

## ■ Use of DualDisc

When playing a "DualDisc" on this unit, the surface of the disc that is not played may be scratched while the disc is inserted or ejected. Since the music CD surface does not conform to the CD standard, playback may be impossible.

(A "DualDisc" is a disc with one surface containing DVD standard signals and the other surface containing music CD signals.) \*1 Incompatible with 8 cm (3 inch) discs.

## About disc format

The disc format should be the one of the following.

- ISO 9660 Level 1/2
- Joliet
- Romeo
- · Long file name

## Appendix

## About files

The following audio and video files are supported.

#### Playable Audio files

|                             | Format                                                        | Bit rate         | Sampling frequency                        | Bit count  |
|-----------------------------|---------------------------------------------------------------|------------------|-------------------------------------------|------------|
| AAC-LC (.m4a)               | MPEG2/4 AAC LC<br>HE-AAC(V1,V2)                               | 8 – 320kbps, VBR | 16 – 48 kHz                               | 16 bit     |
| MP3 (.mp3)                  | MPEG 1/2 Audio Layer 3                                        | 8 – 320kbps, VBR | 16 – 48 kHz                               | 16 bit     |
| WMA (.wma)                  | Windows Media Audio<br>Standard L3 profile<br>(Version 7,8,9) | 8 – 320kbps      | 16 – 48 kHz                               | 16 bit     |
| Linear PCM<br>(WAVE) (.wav) | RIFF waveform Audio<br>Format                                 | -                | 16 – 48 kHz (Disc),<br>16 – 192 kHz (USB) | 16/ 24 bit |
| FLAC (.flac)                | flac                                                          | -                | 16 – 48 kHz (Disc),<br>16 – 192 kHz (USB) | 16/ 24 bit |
| Vorbis (.ogg)               | vorbis                                                        | VBR              | 16 – 48 kHz                               | 16 bit     |
| DSD (.dsf, .dff)*           | DSF, DSDIFF                                                   | -                | 2.8 MHz, 5.6 MHz, 11.2 MHz                | 1 bit      |

• If music of normal CD and other playback systems are recorded in the same disc, only the playback system recorded at the first setout is played.

- WMA and AAC files with DRM cannot be played.
- DSD sound is converted to PCM sound before playback.
- The EmChinks tag of DSDIFF is not supported.
- Although the audio files complies with the standards listed above, they may not be played depending on the types or conditions of media or device.
- This unit supports playback of High-Resolution Audio files. It is recommended that a car audio system should be configured with all High-Resolution Audio compatible products from player to speaker to enjoy its high quality sound.
- \* DSD is available for Premium AVX only.

#### Acceptable Video files

|                                                    | Profile                           | Max. Picture size        | Max. bit rate | Audio format                   |
|----------------------------------------------------|-----------------------------------|--------------------------|---------------|--------------------------------|
| MPEG-1 (.mpg, .mpeg)                               | -                                 | 352 × 240, 352 × 288     | 1.5 Mbps      | MPEG Audio Layer 2             |
| MPEG-2 (.mpg, .mpeg)                               | MP@ML                             | 720 × 480, 720 × 576     | 8 Mbps        | MPEG Audio Layer 2             |
| H.264/MPEG-4 AVC<br>(.mp4, .m4v, .avi, .flv, .f4v) | Baseline Profile,<br>Main Profile | 1920 × 1080 (30 fps)     | 8 Mbps        | МРЗ, ААС                       |
| MPEG-4 (.mp4, .avi)                                | Advanced Simple<br>Profile        | 1920 × 1080 (30 fps)     | 8 Mbps        | МРЗ, ААС                       |
| WMV (.wmv)                                         | Main Profile                      | 1920 × 1080 (30 fps)     | 8 Mbps        | WMA                            |
| MKV (.mkv)                                         | Video format follows              | H.264/MPEG-4 AVC, MPEG-4 | I, WMV        | MP3, AAC, WMA, Vorbis,<br>FLAC |

• This unit can only play back files which are smaller than 4 GB.

#### Limitation on structure of file and folder

|                                        | Disc media | USB device |
|----------------------------------------|------------|------------|
| Maximum number of folder layers        | 8          | 8          |
| Maximum number of files (per folder)   | 999        | 999        |
| Maximum number of folders (per folder) | 5000       | 9999       |
| Maximum number of folders (per device) | 5000       | Unlimited  |

· You can enter a folder name and file name with 255 or fewer single-byte characters.

• Files in the folder whose folder name begins with a dot (.) cannot be played.

## **Region Codes in the World**

The DVD players are given a region code according to the country or area it is marketed, as shown in the following map.

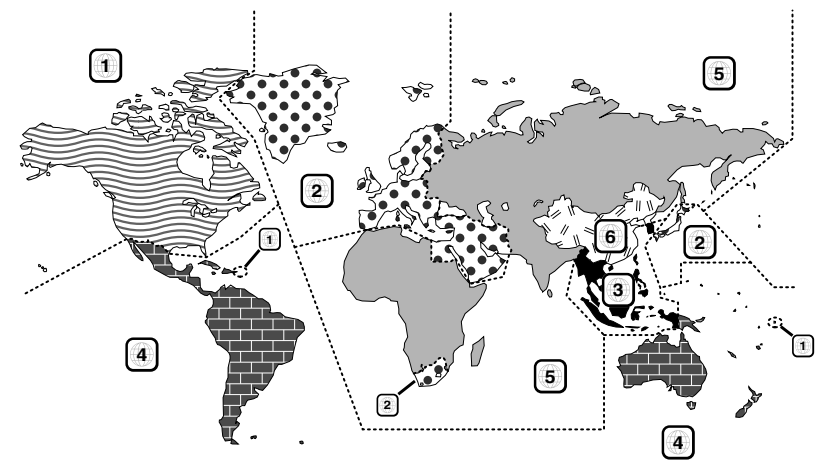

## DVD disc marks

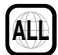

Indicates a region number. The discs with this mark can be played with any DVD player.

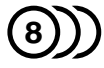

Indicates the number of audio languages recorded. Up to 8 languages can be recorded in a movie. You can select a favorite language.

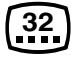

Indicates the number of subtitled languages recorded. Up to 32 languages can be recorded.

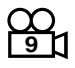

If a DVD disc has scenes shot from multiple angles, you can select a favorite angle.

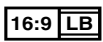

Indicates the type of screen for the image. The left mark indicates that a wide image picture (16:9) is displayed on a standard TV set screen (4:3) with a black band at both the top and bottom of the screen (letter box).

## Operation regulatory marks

With this DVD, some functions of this unit such as the play function may be restricted depending on the location where the DVD is playing. In this case, the following marks will appear on the screen. For more information, refer to the disc manual.

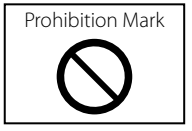

## Discs with limited period of use

Do not leave discs with a limited period of use in this unit. If you load an already expired disc, you may not be able to remove it from this unit.

## Appendix

## **DVD Language Codes**

| Code | Language        |
|------|-----------------|
| аа   | Afar            |
| ab   | Abkhazian       |
| af   | Afrikaans       |
| am   | Amharic         |
| ar   | Arabic          |
| as   | Assamese        |
| ay   | Aymara          |
| az   | Azerbaijani     |
| ba   | Bashkir         |
| be   | Byelorussian    |
| bg   | Bulgarian       |
| bh   | Bihari          |
| bi   | Bislama         |
| bn   | Bengali, Bangla |
| bo   | Tibetan         |
| br   | Breton          |
| са   | Catalan         |
| со   | Corsican        |
| CS   | Czech           |
| су   | Welsh           |
| da   | Danish          |
| de   | German          |
| dz   | Bhutani         |
| el   | Greek           |
| en   | English         |
| eo   | Esperanto       |
| es   | Spanish         |
| et   | Estonian        |
| eu   | Basque          |
| fa   | Persian         |
| fi   | Finnish         |
| fj   | Fiji            |
| fo   | Faroese         |
| fr   | French          |
| fy   | Frisian         |
| ga   | Irish           |
| gd   | Scots Gaelic    |
| gl   | Galician        |
| gn   | Guarani         |
| gu   | Gujarati        |
| ha   | Hausa           |
| he   | Hebrew          |
| hi   | Hindi           |
| hr   | Croatian        |
| hu   | Hungarian       |
| hy   | Armenian        |

| Code | Language         |
|------|------------------|
| ia   | Interlingua      |
| ie   | Interlingue      |
| ik   | Inupiak          |
| id   | Indonesian       |
| is   | Icelandic        |
| it   | Italian          |
| ja   | Japanese         |
| jv   | Javanese         |
| ka   | Georgian         |
| kk   | Kazakh           |
| kl   | Greenlandic      |
| km   | Cambodian        |
| kn   | Kannada          |
| ko   | Korean           |
| ks   | Kashmiri         |
| ku   | Kurdish          |
| ky   | Kirghiz          |
| la   | Latin            |
| lb   | Luxembourgish    |
| In   | Lingala          |
| lo   | Laotian          |
| lt   | Lithuanian       |
| lv   | Latvian, Lettish |
| mg   | Malagasy         |
| mi   | Maori            |
| mk   | Macedonian       |
| ml   | Malayalam        |
| mn   | Mongolian        |
| mo   | Moldavian        |
| mr   | Marathi          |
| ms   | Malay            |
| mt   | Maltese          |
| my   | Burmese          |
| na   | Nauru            |
| ne   | Nepali           |
| nl   | Dutch            |
| no   | Norwegian        |
| ос   | Occitan          |
| om   | (Afan) Oromo     |
| or   | Oriya            |
| ра   | Punjabi          |
| pl   | Polish           |
| ps   | Pashto, Pushto   |
| pt   | Portuguese       |
| qu   | Quechua          |
| rm   | Rhaeto-Romance   |

| Code | Language                 |
|------|--------------------------|
| rn   | Kirundi                  |
| ro   | Romanian                 |
| ru   | Russian                  |
| ru ( | Kipyarwanda              |
| 1 VV | Sanckrit                 |
| sa   | Sindhi                   |
| su   | Sinuni                   |
| sg   | Sangno<br>Sarba Creation |
| sn   | Serbo-Croatian           |
| SI   | Singhalese               |
| SK   | Slovak                   |
| sl   | Slovenian                |
| sm   | Samoan                   |
| sn   | Shona                    |
| SO   | Somali                   |
| sq   | Albanian                 |
| sr   | Serbian                  |
| SS   | Siswati                  |
| st   | Sesotho                  |
| su   | Sundanese                |
| SV   | Swedish                  |
| SW   | Swahili                  |
| ta   | Tamil                    |
| te   | Telugu                   |
| tg   | Tajik                    |
| th   | Thai                     |
| ti   | Tigrinya                 |
| tk   | Turkmen                  |
| tl   | Tagalog                  |
| tn   | Setswana                 |
| to   | Tongan                   |
| tr   | Turkish                  |
| ts   | Tsonga                   |
| tt   | Tatar                    |
| tw   | Twi                      |
| uk   | Ukrainian                |
| ur   | Urdu                     |
| uz   | Uzbek                    |
| vi   | Vietnamese               |
| vo   | Volapuk                  |
| wo   | Wolof                    |
| xh   | Xhosa                    |
| vo   | Yoruba                   |
| zh   | Chinese                  |
| 70   | Zulu                     |
|      |                          |

## **Specifications**

## Monitor section

Picture Size : 6.8 inches (diagonal) wide : 151.8 mm (W) × 79.68 mm (H)

Display System : TN LCD panel

Drive System :TFT active matrix system

Number of Pixels : 1,152,000 (800H x 480V x RGB)

Effective Pixels : 99.99 %

Pixel Arrangement : RGB striped arrangement

Back Lighting

: LED

## DVD player section

D/A Converter

#### Audio Decoder

: Linear PCM/ Dolby Audio/ MP3/ WMA/ AAC/ WAV/ FLAC/ Vorbis

Video Decoder

: MPEG1/ MPEG2/ MPEG4/ WMV/ H.264/ MKV

#### Wow & Flutter

: Below Measurable Limit

#### Frequency Response

- 96 kHz : 20 44,000 Hz
- 48 kHz : 20 22,000 Hz
- 44.1 kHz : 20 20,000 Hz

#### **Total Harmonic Distortion**

: 0.030 % (1 kHz)

S/N Ratio (dB)

: 75 dB

#### Dynamic Range

: 75 dB

#### Disc Format

: DVD-Video/ VIDEO-CD/ CD-DA/ DVD-R/DVD-RW/ DVD+R/+RW

#### Quantifying Bit Number

: 16/ 20/ 24 bit

## USB interface section

#### USB Standard

: USB 2.0 High Speed

File System : FAT 16/ 32, exFAT, NTFS

#### Maximum Power Supply Current

: DC 5 V .... 1.0 A × 1 D/A Converter

: 24/ 32 bit

#### Audio Decoder

: MP3/ WMA/ AAC/ WAV/ FLAC/ Vorbis/ DSD\* \* DSD is available for Premium AVX only.

## Video Decoder

: MPEG1/ MPEG2/ MPEG4/ WMV/ H.264/ MKV

#### Bluetooth section

#### Technology

: Bluetooth Ver.4.1

#### Frequency

: 2.402 - 2.480 GHz

#### Output Power

: +4dBm (MAX), 0dBm (AVE), Power Class2

#### Maximum Communication range

: Line of sight approx. 10m (32.8 ft)

#### Audio Codec

: SBC/ AAC

## Profile (Multi Profile support)

- HFP (V1.7) (Hands Free Profile)
- SPP (Serial Port Profile)
- A2DP (Advanced Audio Distribution Profile)
- AVRCP (V1.6) (Audio/Video Remote Control Profile)
- PBAP (Phonebook Access Profile)

#### FM tuner section

Frequency Range (step)

: 87.5 MHz – 108.0 MHz (50 kHz)

Usable Sensitivity (S/N : 30 dB) : 9.3 dBf (0.8 μV/ 75 Ω)

Quieting Sensitivity (S/N : 46 dB) : 15.2 dBf (1.6  $\mu$ V/ 75  $\Omega$ )

#### Frequency Response : 30 Hz – 15 kHz

S/N Ratio (dB)

: 60 dB (MONO)

#### Selectivity (± 400 kHz) : Over 80 dB

Stereo Separation

## Appendix

## AM tuner section

Frequency Range (step) : 531 kHz – 1602 kHz (9 kHz)

Usable Sensitivity : 28 dBμ (25 μV)

## Video section

Color System of External Video Input : NTSC

External Audio Max Input Level (mini jack)  $: 2 \text{ V}/25 \text{ k}\Omega$ 

Video Output Level : 1 Vp-p/ 75 Ω

## Audio section

Maximum Power (Front & Rear) :  $50 \text{ W} \times 4$ 

#### Typical Power Output (Front & Rear)

Full Bandwidth Power (at less than 10% THD) : 20 W  $\times$  4

## Output frequency band

: 20 – 88,000 Hz

## Speaker Impedance $: 4 - 8 \Omega$

#### Graphics equalizer

Band: 13 Band Frequency (BAND1 – 13) : 62.5/ 100/ 160/ 250/ 400/ 630/ 1k/ 1.6k/ 2.5k/ 4k/ 6.3k/ 10k/ 16k Hz

#### Gain

: -9/-8/-7/-6/-5/-4/-3/-2/-1/0/1/2/3/4/5/6/7/8/9 dB

## General

Operating Voltage : 14.4 V (10.5 – 16 V allowable)

Maximum Current Consumption : 15 A

Dimensions (W  $\times$  H  $\times$  D) : 205  $\times$  104  $\times$  163.6 mm

## Weight

: 2.1 kg

#### NOTE

• Although the effective pixels for the liquid crystal panel is given as 99.99% or more, 0.01% of pixels may not light or may light incorrectly.

#### Specifications are subject to change without prior notice.

## About this Unit

## Trademarks and licenses

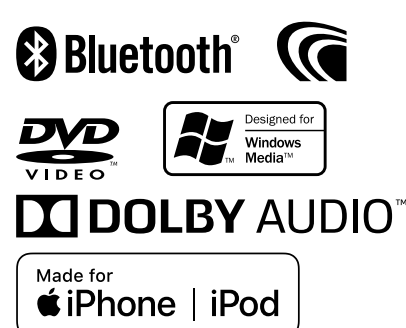

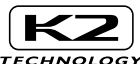

#### TECHNOLOGY

- The Bluetooth\* word mark and logos are registered trademarks owned by the Bluetooth SIG, Inc. and any use of such marks by JVC KENWOOD Corporation is under license. Other trademarks and trade names are those of their respective owners.
- Manufactured under license from Dolby Laboratories.
   Dolby, Dolby Audio and the double-D symbol are
   trademarks of Dolby Laboratories.
- is a trademark of DVD Format/Logo Licensing Corporation registered in the U.S., Japan and other countries.
- This item incorporates copy protection technology that is protected by U.S. patents and other intellectual property rights of Rovi Corporation. Reverse engineering and disassembly are prohibited.
- Microsoft and Windows Media are either registered trademarks or trademarks of Microsoft Corporation in the United States and/or other countries.
- This software is based in part on the work of the independent JPEG Group.
- The "AAC" logo is a trademark of Dolby Laboratories.
- Use of the Made for Apple badge means that an accessory has been designed to connect specifically to the Apple product(s) identified in the badge, and has been certified by the developer to meet Apple performance standards. Apple is not responsible for the operation of this device or its compliance with safety and regulatory standards.
   Please note that the use of this accessory with an Apple product may affect wireless performance.
- Apple, iPhone, iPod, iPod touch, iTunes, and Lightning are trademarks of Apple Inc., registered in the U.S. and other countries.
- Android, Google Play and other marks are trademarks
   of Google LLC.

 This product includes FontAvenue® fonts licenced by NEC Corporation.FontAvenue is a registered trademark of NEC Corporation.

## FontAvenue

 This product includes "Ubiquitous QuickBoot TM" technology developed by Ubiquitous Corp. Ubiquitous QuickBoot TM is a trademark of Ubiquitous Corp. Copyright© 2017 Ubiquitous Corp. All rights reserved.

Ubiquitous

- THIS PRODUCT IS LICENSED UNDER THE AVC PATENT PORTFOLIO LICENSE FOR THE PERSONAL USE OF A CONSUMER OR OTHER USES IN WHICH IT DOES NOT RECEIVE REMUNERATION TO (j)ENCODE VIDEO IN COMPLIANCE WITH THE AVC STANDARD ("AVC VIDEO") AND/OR (jj)DECODE AVC VIDEO THAT WAS ENCODED BY A CONSUMER ENGAGED IN A PERSONAL ACTIVITY AND/OR WAS OBTAINED FROM A VIDEO PROVIDER LICENSED TO PROVIDE AVC VIDEO. NO LICENSE IS GRANTED OR SHALL BE IMPLIED FOR ANY OTHER USE. ADDITIONAL INFORMATION MAY BE OBTAINED FROM MPEG LA, LL.C. SEE <u>HTTP://WWW.MPEGLA.COM</u>
- THIS PRODUCT IS LICENSED UNDER THE MPEG-4 VISUAL PATENT PORTFOLIO LICENSE FOR THE PERSONAL AND NON-COMMERCIAL USE OF A CONSUMER FOR (;) ENCODING VIDEO IN COMPLIANCE WITH THE MPEG-4 VISUAL STANDARD ("MPEG-4 VIDEO") AND/OR (;;) DECODING MPEG-4 VIDEO THAT WAS ENCODED BY A CONSUMER ENGAGED IN A PERSONAL AND NON-COMMERCIAL ACTIVITY AND/OR WAS OBTAINED FROM A VIDEO PROVIDER LICENSED BY MPEG LA TO PROVIDE MPEG-4 VIDEO. NO LICENSE IS GRANTED OR SHALL BE IMPLIED FOR ANY OTHER USE. ADDITIONAL INFORMATION INCLUDING THAT RELATING TO PROMOTIONAL INTERNAL AND COMMERCIAL LISES AND LICENSING MAY BE OBTAINED FROM MPEG LA. LLC. SEE HTTP://WWW.MPEGLA.COM
- THIS PRODUCT IS LICENSED UNDER THE VC-1 PATENT PORTFOLIO LICENSE FOR THE PERSONAL AND NON-COMMERCIAL USE OF A CONSUMER TO (i) ENCODE VIDEO IN COMPLIANCE WITH THE VC-1 STANDARD ("VC-1 VIDEO") AND/OR (ii) DECODE VC-1 VIDEO THAT WAS ENCODED BY A CONSUMER ENGAGED IN A PERSONAL AND NON-COMMERCIAL ACTIVITY AND/OR WAS OBTAINED FROM A VIDEO PROVIDER LICENSED TO PROVIDE VC-1 VIDEO, NO LICENSE IS GRANTED OR SHALL BE IMPLIED FOR ANY OTHER USE. ADDITIONAL INFORMATION MAY BE OBTAINED FROM MPEG LA, L.L.C. SEE <u>HTTP://WWWMPEGLA.</u> <u>COM</u>
- libFLAC

Copyright (C) 2000-2009 Josh Coalson Copyright (C) 2011-2013 Xiph.Org Foundation Redistribution and use in source and binary forms, with or without modification, are permitted provided that the following conditions are met:

## Appendix

- Redistributions of source code must retain the above copyright notice, this list of conditions and the following disclaimer.
- Redistributions in binary form must reproduce the above copyright notice, this list of conditions and the following disclaimer in the documentation and/or other materials provided with the distribution.
- Neither the name of the Xiph.org Foundation nor the names of its contributors may be used to endorse or promote products derived from this software without specific prior written permission.

THIS SOFTWARE IS PROVIDED BY THE COPYRIGHT HOLDERS AND CONTRIBUTORS ``AS IS'' AND ANY EXPRESS OR IMPLIED WARRANTIES, INCLUDING, BUT NOT LIMITED TO, THE IMPLIED WARRANTIES OF MERCHANTABILITY AND FITNESS FOR A PARTICULAR PURPOSE ARE DISCLAIMED. IN NO EVENT SHALL THE FOUNDATION OR CONTRIBUTORS BE LIABLE FOR ANY DIRECT, INDIRECT, INCIDENTAL, SPECIAL, EXEMPLARY, OR CONSEQUENTIAL DAMAGES (INCLUDING, BUT NOT LIMITED TO, PROCUREMENT OF SUBSTITUTE GOODS OR SERVICES; LOSS OF USE, DATA, OR PROFITS; OR BUSINESS INTERRUPTION) HOWEVER CAUSED AND ON ANY THEORY OF LIABILITY, WHETHER IN CONTRACT, STRICT LIABILITY, OR TORT (INCLUDING NEGLIGENCE OR OTHERWISE) ARISING IN ANY WAY OUT OF THE USE OF THIS SOFTWARE. EVEN IF ADVISED OF THE POSSIBILITY OF SUCH DAMAGE.

libvorbis

Copyright (c) 2002-2008 Xiph.org Foundation Redistribution and use in source and binary forms, with or without modification, are permitted provided that the following conditions are met:

- Redistributions of source code must retain the above copyright notice, this list of conditions and the following disclaimer.
- Redistributions in binary form must reproduce the above copyright notice, this list of conditions and the following disclaimer in the documentation and/or other materials provided with the distribution.
- Neither the name of the Xiph.org Foundation nor the names of its contributors may be used to endorse or promote products derived from this software without specific prior written permission.

THIS SOFTWARE IS PROVIDED BY THE COPYRIGHT HOLDERS AND CONTRIBUTORS ``AS IS' AND ANY EXPRESS OR IMPLIED WARRANTIES, INCLUDING, BUT NOT LIMITED TO, THE IMPLIED WARRANTIES OF MERCHANTABILITY AND FITNESS FOR A PARTICULAR PURPOSE ARE DISCLAIMED. IN NO EVENT SHALL THE FOUNDATION OR CONTRIBUTORS BE LIABLE FOR ANY DIRECT, INDIRECT, INCIDENTAL, SPECIAL, EXEMPLARY, OR CONSEQUENTIAL DAMAGES (INCLUDING, BUT NOT LIMITED TO, PROCUREMENT OF SUBSTITUTE GOODS OR SERVICES; LOSS OF USE, DATA, OR PROFITS; OR BUSINESS INTERRUPTION) HOWEVER CAUSED AND ON ANY THEORY OF LIABILITY, WHETHER IN CONTRACT, STRICT LIABILITY, OR TORT (INCLUDING NEGLIGENCE OR OTHERWISE) ARISING IN ANY WAY OUT OF THE USE OF THIS SOFTWARE, EVEN IF ADVISED OF THE POSSIBILITY OF SUCH DAMAGE.

libogg

Copyright (c) 2002, Xiph.org Foundation Redistribution and use in source and binary forms, with or without modification, are permitted provided that the following conditions are met:

- Redistributions of source code must retain the above copyright notice, this list of conditions and the following disclaimer.
- Redistributions in binary form must reproduce the above copyright notice, this list of conditions and the following disclaimer in the documentation and/or other materials provided with the distribution.
- Neither the name of the Xiph.org Foundation nor the names of its contributors may be used to endorse or promote products derived from this software without specific prior written permission.

THIS SOFTWARE IS PROVIDED BY THE COPYRIGHT HOLDERS AND CONTRIBUTORS ``AS IS" AND ANY EXPRESS OR IMPLIED WARRANTIES, INCLUDING, BUT NOT LIMITED TO, THE IMPLIED WARRANTIES OF MERCHANTABILITY AND FITNESS FOR A PARTICULAR PURPOSE ARE DISCLAIMED. IN NO EVENT SHALL THE FOUNDATION OR CONTRIBUTORS BE LIABLE FOR ANY DIRECT, INDIRECT, INCIDENTAL, SPECIAL, EXEMPLARY, OR CONSEQUENTIAL DAMAGES (INCLUDING, BUT NOT LIMITED TO, PROCUREMENT OF SUBSTITUTE GOODS OR SERVICES: LOSS OF USE, DATA, OR PROFITS: OR BUSINESS INTERRUPTION) HOWEVER CAUSED AND ON ANY THEORY OF LIABILITY, WHETHER IN CONTRACT, STRICT LIABILITY, OR TORT (INCLUDING NEGLIGENCE OR OTHERWISE) ARISING IN ANY WAY OUT OF THE USE OF THIS SOFTWARE. EVEN IF ADVISED OF THE POSSIBILITY OF SUCH DAMAGE.

## ■ The marking of products using lasers

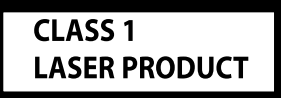

The label is attached to the chassis/case and says that the component uses laser beams that have been classified as Class 1. It means that the unit is utilizing laser beams that are of a weaker class. There is no danger of hazardous radiation outside the unit.

## FCC WARNING

This equipment may generate or use radio frequency energy. Changes or modifications to this equipment may cause harmful interference unless the modifications are expressly approved in the instruction manual. The user could lose the authority to operate this equipment if an unauthorized change or modification is made.

#### NOTE

- This equipment has been tested and found to comply with the limits for a Class B digital device, pursuant to Part 15 of the FCC Rules. These limits are designed to provide reasonable protection against harmful interference in a residential installation.
- This equipment generates, used and can radiate radio frequency energy and, if not installed and used in accordance with the instructions may cause harmful interference to radio communications. However, there is no guarantee that interference will not occur in a particular installation. If this equipment does cause harmful interference to radio or television reception, which can be determined by turning the equipment off and on, the user is encouraged to try to correct the interference by one or more of the following measures:
  - Reorient or relocate the receiving antenna.
  - Increase the separation between the equipment and receiver.
  - Connect the equipment into an outlet on a circuit different from that to which the receiver is connected.
  - Consult the dealer or an experienced radio/TV technician for help.

# CE

#### Declaration of Conformity with regard to the RE Directive 2014/53/EU Declaration of Conformity with regard to the RoHS Directive 2011/65/EU Manufacturer:

JVC KENWOOD Corporation 3-12, Moriyacho, Kanagawa-ku, Yokohama-shi, Kanagawa 221-0022, JAPAN

#### EU Representative:

JVCKENWOOD Europe B.V. Amsterdamseweg 37, 1422 AC UITHOORN, THE NETHERLANDS

#### English

Hereby, JVC KENWOOD declares that the radio equipment DDXGT700R/ DDXGT500R is in compliance with Directive 2014/53/EU. The full text of the EU declaration of conformity is available at the following internet address:

#### Français

Par la présente, JVC KENWOOD déclare que l'équipement radio DDXGT700R/ DDXGT500R est conforme à la directive 2014/53/UE. L'intégralité de la déclaration de conformité UE est disponible à l'adresse Internet suivante :

#### Español

Por la presente, JVC KENWOOD declara que el equipo de radio DDXGT700R/ DDXGT500R cumple la Directiva 2014/53/EU. El texto completo de la declaración de conformidad con la UE está disponible en la siguiente dirección de internet:

#### Português

Deste modo, a JVC KENWOOD declara que o equipamento de rádio DDXGT700R/ DDXGT500R está em conformidade com a Diretiva 2014/53/UE. O texto integral da declaração de conformidade da UE está disponível no sequinte endereço de internet:

#### URL: http://www.kenwood.com/cs/ce/eudoc/

## For further information

Please check the below special website for further information. https://19cy.jvckenwood.com

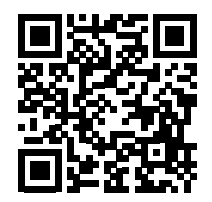

#### NOTICE TO OWNER

Please retain this booklet and write the serial number of this product for identification and accurate reporting to your local police in the event of theft.

#### • How to confirm the serial number of this unit.

- 1) Press **O** button.
- 2 Touch Q
- (3) Touch General.
- (4) Touch Software Information.
- (5) Confirm the Serial Number.

Serial Number

Manufacturer Model Name

Premium AVX Basic AVX DDXGT700R DDXGT500R

#### ENGLISH Additional Copyrights

- Apple, iPhone, iPod, iPod touch, iTunes, Apple Music, and Lightning are trademarks of Apple Inc., registered in the U.S. and other countries.
- App Store is a service mark of Apple Inc., registered in the U.S. and other countries.
- Waze is a trademark of Google LLC.
- IOS is a trademark or registered trademark of Cisco in the U.S. and other countries and is used under license.
- SPOTIFY and the Spotify logo are among the registered trademark of Spotify AB.
- Linux<sup>®</sup> is the registered trademark of Linus Torvalds in the U.S. and other countries.
- Wi-Fi<sup>®</sup> is a registered trademark of Wi-Fi Alliance<sup>®</sup>.

#### INDONESIA Hak Cipta Tambahan

- Apple, iPhone, iPod, iPod touch, iTunes, Apple Music, dan Lightning adalah merek dagang dari Apple Inc., terdaftar di AS dan di negara lain.
- App Store adalah merek layanan dari Apple Inc., yang terdaftar di A.S. dan negara lainnya.
- Waze adalah merek dagang dari Google LLC.
- IOS is a trademark or registered trademark of Cisco in the U.S. and other countries and is used under license.
- SPOTIFY and the Spotify logo are among the registered trademark of Spotify AB.
- Linux<sup>®</sup> is the registered trademark of Linus Torvalds in the U.S. and other countries.
- Wi-Fi<sup>®</sup> is a registered trademark of Wi-Fi Alliance<sup>®</sup>.

#### MALAY

## Lampiran Hak Cipta Tambahan

- Apple, iPhone, iPod, iPod touch, iTunes, Apple Music dan Lightning adalah tanda dagangan Apple Inc., yang didaftarkan di A.S. dan negara-negara lain.
- App Store ialah tanda perkhidmatan Apple Inc., didaftarkan di A.S. dan negara lain.
- Waze ialah tanda dagangan Google LLC.
- IOS is a trademark or registered trademark of Cisco in the U.S. and other countries and is used under license.

- SPOTIFY and the Spotify logo are among the registered trademark of Spotify AB.
- Linux® is the registered trademark of Linus Torvalds in the U.S. and other countries.
- Wi-Fi<sup>®</sup> is a registered trademark of Wi-Fi Alliance<sup>®</sup>.

## ภาษาไทย

## ลิขสิทธิ์เพิ่มเติม

- Apple, iPhone, iPod, iPod touch, iTunes, Apple Music และ Lightning เป็นเครื่องหมายการค้าของ Apple Inc., ซึ่งจดทะเบียน ในประเทศสหรัฐอเมริกา และประเทศอื่นๆ
- App Store เป็นเครื่องหมายบริการของ Apple Inc. ซึ่ง จดทะเบียนในสหรัฐอเมริกาและในประเทศอื่นๆ
- Waze เป็นเครื่องหมายการค้าของ Google LLC
- IOS is a trademark or registered trademark of Cisco in the U.S. and other countries and is used under license.
- SPOTIFY and the Spotify logo are among the registered trademark of Spotify AB.
- Linux® is the registered trademark of Linus Torvalds in the U.S. and other countries.
- Wi-Fi® is a registered trademark of Wi-Fi Alliance®.

#### TIÊNG VIỆT <mark>Bản Quyền Bổ Sung</mark>

- Apple, iPhone, iPod, iPod touch, iTunes, Apple Music, và Lightning là thương hiệu của Apple Inc., được đăng ký ở Hoa Kỳ và các nước khác.
- App Store là nhãn hiệu dịch vụ của Apple Inc., được đăng ký tại Mỹ và các quốc gia khác.
- Waze là một nhãn hiệu của Google LLC.
- IOS is a trademark or registered trademark of Cisco in the U.S. and other countries and is used under license.
- SPOTIFY and the Spotify logo are among the registered trademark of Spotify AB.
- Linux® is the registered trademark of Linus Torvalds in the U.S. and other countries.
- Wi-Fi® is a registered trademark of Wi-Fi Alliance®.

#### <sup>中文</sup> 著作權聲明

- Apple, iPhone, iPod, iPod touch, iTunes, Apple Music 和 Lightning 是 Apple Inc. 在美國或其他國家冊的商標。
- App Store 是 Apple Inc. 在美國及其他國家 或地區註冊的服務商標。
- ・Waze 是 Google LLC 的商標。
- IOS is a trademark or registered trademark of Cisco in the U.S. and other countries and is used under license.
- SPOTIFY and the Spotify logo are among the registered trademark of Spotify AB.
- Linux<sup>®</sup> is the registered trademark of Linus Torvalds in the U.S. and other countries.
- Wi-Fi® is a registered trademark of Wi-Fi Alliance®.

#### العربية حقوق طبع محفوظة اضافيه

- تُعد Apple و Phoh و Pol و Pol و iPod و iPod و iPod و iPod و iPod و j couch و Apple Music و Lightning علامات تجارية مسجلة لشركة (Apple Inc المسجلة في الولايات المتحدة ودول أخرى.
- عُد App Store علامات ُخدمة لشركة .Apple Inc، مسجلة في الولايات المتحدة ودول أخرى.
  - Google LLC هي علامة تجارية لشركة Google LLC.
- IOS is a trademark or registered trademark of Cisco in the U.S. and other countries and is used under license.
- SPOTIFY and the Spotify logo are among the registered trademark of Spotify AB.
- Linux<sup>®</sup> is the registered trademark of Linus Torvalds in the U.S. and other countries.
- Wi-Fi<sup>®</sup> is a registered trademark of Wi-Fi Alliance<sup>®</sup>.

## PORTUGUÊS

## **Direitos Autorais Adicionais**

- Apple, iPhone, iPod, iPod touch, iTunes, Apple Music e Lightning são marcas registradas da Apple Inc., registradas nos EUA e em outros países.
- App Store é uma marca de serviço da Apple Inc., registrada nos EUA e em outros países.
- Waze é uma marca registrada da Google LLC.
- IOS is a trademark or registered trademark of Cisco in the U.S. and other countries and is used under license.

- SPOTIFY and the Spotify logo are among the registered trademark of Spotify AB.
- Linux<sup>®</sup> is the registered trademark of Linus Torvalds in the U.S. and other countries.
- Wi-Fi<sup>®</sup> is a registered trademark of Wi-Fi Alliance<sup>®</sup>.

#### ESPAÑOL

## Derechos de Autor adicionales

- Apple, iPhone, iPod, iPod touch, iTunes, Apple Music y Lightning son marcas comerciales de Apple Inc., registradas en los EE. UU. y en otros países.
- App Store es una marca de servicio de Apple Inc., registrada(s) en EE UU y en otros países.
- Waze es una marca comercial de Google LLC.
- IOS is a trademark or registered trademark of Cisco in the U.S. and other countries and is used under license.
- SPOTIFY and the Spotify logo are among the registered trademark of Spotify AB.
- Linux<sup>®</sup> is the registered trademark of Linus Torvalds in the U.S. and other countries.
- Wi-Fi<sup>®</sup> is a registered trademark of Wi-Fi Alliance<sup>®</sup>.

#### FRANÇAIS Droits d'auteurs additionnels

- Apple, iPhone, iPod, iPod touch, iTunes, Apple Music et Lightning sont des marques commerciales d'Apple Inc., déposées aux États-Unis et dans d'autres pays.
- App Store est une marque de service d'Apple Inc. déposée aux États-Unis et dans d'autres pays.
- Waze est une marque de Google LLC.
- IOS is a trademark or registered trademark of Cisco in the U.S. and other countries and is used under license.
- SPOTIFY and the Spotify logo are among the registered trademark of Spotify AB.
- Linux<sup>®</sup> is the registered trademark of Linus Torvalds in the U.S. and other countries.
- Wi-Fi<sup>®</sup> is a registered trademark of Wi-Fi Alliance<sup>®</sup>.